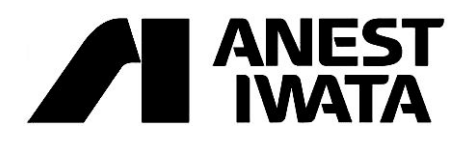

# 取扱説明書

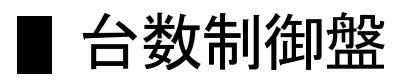

IPC-4IPC-7

この取扱説明書は、安全にご使用いただくために重要な警告、注意事項および 取扱方法について記載しています。 ご使用前に必ずお読みになり、十分に理解してからご使用ください。 また、本書はすぐに確認出来る場所に大切に保管してください。

※ご使用になる前に、必ず表の空欄に必要事項をご記入ください。

形式 Model 製造番号 Serial No. 購入先 購入年月日 年 月 日 使用開始日 年 月 日

修理・サービスの際に必要となり、お客様のお役に立ちます。

## IPCシリーズ

## コンプレッサ台数制御盤

## 取扱説明書

- 本書について 本書はIPC-4/7台数制御盤について解説しています。コンプレッサの取り扱いについては各コンプレッ サの取扱説明書をご覧ください。
- 国際単位系(SI)について
   本書では、国際単位系を採用しています。
   例)圧力表示・・・MPa(メガパスカル)、従来の表示は kgf/cm2
   0.1MPa は 1.02kgf/cm2
- 改良・改善のため、将来予告なく本書の内容を変更することがあります。
- ご不明な点、お気づきの点などがございましたら、お買い上げの販売店または当社支店・営業所、当社
   圧縮機技術相談室までお問い合わせください。
- 本取扱説明書内で使用している画面表示は一例です。画面表示は設置条件、機器の組み合わせなどによりその内容が異なる場合があります。
- 画面構成、アイコン、メニュー表示などは、改良のために予告なく変更されることがあります。製品と取扱説明書において異なる場合は製品を優先します。
- 外形寸法図、回路図は予告なく変更することがあります。製品と取扱説明書で異なる場合は、製品を優先します。

IPCシリーズ コンプレッサ台数制御盤 工事要領書・取扱説明書 Copyright 2013 アネスト岩田株式会社 http://www.anest-iwata.co.jp 第1版 2013年8月 発行, 2013年9月 一部修正 第2版 2014年8月

# 目次

| 1. 安全上のご注意                    | 6  |
|-------------------------------|----|
| 2. 本システムの概要と特長                | 7  |
| 2.1 製品概要                      | 7  |
| 2.2 製品仕様                      | 8  |
| 2.3 各部の名称                     | 9  |
| 2.4 外形寸法図                     | 10 |
| 2.5 電気回路図                     | 11 |
| 2.5.1 IPC-4(4台制御)             | 11 |
| 2.5.2 IPC-7(7台制御)             | 12 |
| 3. 台数制御システムの概要と工事計画           | 13 |
| 3.1 台数制御システムの計画               | 13 |
| 3.2 空気配管の設計と施工                | 13 |
| 台数制御システムの概念図(空気配管)            | 13 |
| 3.3 電気配線の設計                   | 14 |
| 3.3.1 配線設計上の注意                | 14 |
| 3.4 コンプレッサとの接続                | 14 |
| 3.4.1 標準タイプコンプレッサ             | 14 |
| 3.4.2 インバータ制御式コンプレッサ          | 15 |
| 3.5 補機制御回路について                | 15 |
| 3.6 機種別対応表                    | 16 |
| 3.7 必要部品リスト(電気制御関係)           | 16 |
| 3.7.1 接続キット類                  | 16 |
| 3.7.2 現地手配部品                  | 17 |
| 3.7.3 接続キット(9575 4120)の部品構成   | 17 |
| 4. 台数制御システムの準備(工事編)           | 18 |
| 4.1 台数制御盤の設置工事                | 18 |
| 4.1.1 現品の確認                   | 18 |
| 4.1.2 台数制御盤の設置                | 18 |
| 4.2 圧力センサの設置                  | 18 |
| 4.3 台数制御盤側の結線                 | 18 |
| 4.3.1 電源配線の接続                 | 18 |
| 4.3.2 圧力センサコードの結線             | 19 |
| 4.3.3 制御配線の結線                 | 19 |
| 4.4 コンプレッサ側の対応改造について          | 19 |
| 4.4.1 LRL/FRL(標準機)の改造方法       | 19 |
| 4.4.2 LRV/FRV機(インバータ制御機)の改造方法 | 19 |
| 4.4.3 コンプレッサとの結線              | 20 |
| 4.5 台数制御盤の初期設定                | 20 |
| 4.5.1 電源投入                    | 20 |

| 4.5.2 日付·時刻の設定                         | 20 |
|----------------------------------------|----|
| 4.5.3 制御設定                             | 20 |
| 4.5.4 コンプレッサの運転確認                      | 21 |
| 4.5.5 試運転                              | 21 |
| 4.5.6 最終設定                             | 21 |
| 5. 台数制御盤の機能と各種画面解説                     | 22 |
| 5.1 台数制御盤の機能                           | 22 |
| 5.1.1 概要                               | 22 |
| 5.1.2 一括起動、一括停止機能                      | 22 |
| 5.1.3 圧力制御機能                           | 22 |
| 5.1.4 主機切換機能                           | 22 |
| 5.1.5 インバータ機の連動運転機能                    | 22 |
| 5.1.6 コンプレッサ異常時の飛び越し制御機能               | 23 |
| 5.1.7 圧力幅切換機能                          | 23 |
| 5.1.8 補機連動運転、補機先行運転、補機再起動制限機能          | 23 |
| 5.1.9 週間プログラムタイマーによる運転制御、圧力幅切換機能       | 23 |
| 5.1.10 コンプレッサの運転状態表示                   | 23 |
| 5.2 画面の概要                              | 24 |
| 5.2.1 メイン画面                            | 24 |
| 5.2.2 運転モード画面                          | 25 |
| 5.2.3 主機切換画面                           | 25 |
| 5.3 設定メニュー画面                           | 26 |
| 5.3.1 単独/連動切換画面                        | 26 |
| 5.3.2 圧力設定画面                           | 27 |
| 5.3.3 制御設定画面                           | 27 |
| 5.3.4 インバータ機制御設定画面                     | 27 |
| 5.3.5 補機制御設定画面                         | 27 |
| 5.3.6 システム設定画面                         |    |
| 5.3.7 タイマー設定画面                         | 28 |
| 5.3.8 主機切換タイマー設定画面                     | 28 |
| 5.4 画面遷移リスト                            | 29 |
| 6. 運転操作方法                              | 30 |
| 6.1 運転前の準備                             | 30 |
| 6.2 台数制御の運転/停止方法                       | 30 |
| 6.2.1 起動方法                             | 30 |
| 6.2.2 停止方法                             | 30 |
| <ol> <li>6.2.3 運転中の動作表示について</li> </ol> | 30 |
| 6.3 圧力幅の切換方法                           | 31 |
| 6.4 主機切換について                           | 31 |
| 6.5 コンプレッサの切り離し・連動方法                   | 31 |

| 6.5.1 コンプレッサの切り離し                                                                                                    | 31 |
|----------------------------------------------------------------------------------------------------|----|
| 6.5.2 コンプレッサの組み込み                                                                                                    | 31 |
| 6.6 コンプレッサ異常時の動作と処置                                                                                                    | 32 |
| 6.6.1 コンプレッサの警報/異常停止が発生した場合                                                                                                    | 32 |
| 6.6.2 緊急停止ボタンを操作した場合                                                                                                    | 32 |
| 6.6.3 コンプレッサの電源が遮断された場合                                                                                                    | 32 |
| 6.7 台数制御盤異常時の動作と表示について                                                                                                    | 32 |
| 6.7.1 台数制御盤の異常停止項目                                                                                                    | 32 |
| 6.7.2 応急運転方法                                                                                                    | 33 |
| 7. 各種設定                                                                                                    | 34 |
| 7.1 制御圧力設定                                                                                                    | 34 |
| 7.1.1 圧力設定について                                                                                                    | 34 |
| 7.1.2 設定方法                                                                                                    | 34 |
| 7.2 補機制御設定                                                                                                    | 34 |
| 7.2.1 補機制御設定について                                                                                                    | 34 |
| 7.2.2 設定方法                                                                                                    | 34 |
| 7.3 インバータ機制御設定                                                                                                    | 35 |
| 7.3.1 インバータ機制御の概要                                                                                                    | 35 |
| 7.3.2 設定方法                                                                                                    | 35 |
| 7.3.3 インバータ機との組み合わせについて                                                                                                    | 35 |
| 7.4 制御設定                                                                                                    | 36 |
| 7.5 システム設定                                                                                                    | 36 |
| 7.5.1 日付·時刻設定                                                                                                    | 36 |
| 7.5.2 停電自動復帰設定                                                                                                    | 37 |
| 7.5.3 圧力保護設定                                                                                                    | 37 |
| 7.5.4 出力リレー機能選択                                                                                                    | 37 |
| 7.6 初期設定值                                                                                                    | 38 |
| 7.7 プログラムタイマーの設定                                                                                                    | 39 |
| 7.7.1 概要                                                                                                    | 39 |
| 7.7.2 設定方法                                                                                                    | 39 |
| 7.8 主機切換タイマーの設定                                                                                                    | 40 |
| 7.8.1 概要                                                                                                    | 40 |
| 7.8.2 設定万法                                                                                                    | 40 |
| 8. 退隔操作・外部信号出刀                                                                                                    | 41 |
| 8. I 湿隔探作凹路について                                                                                                    | 41 |
| 8.2 外部信号田 JIC JN C                                                                                                    | 41 |
| 8.3<br>10<br>2.3<br>10<br>10 | 41 |
| 9. てい他取り扱い                                                                                                    | 42 |
| 9.1 ダッナハイルのお子入化                                                                                                    | 42 |
| 9. 4. 内殿 电池に しい (                                                                                                    | 42 |

| 9.2.1 PLC内蔵電池         | 42 |
|-----------------------|----|
| 9.2.2 PLC内蔵電池の交換方法    | 42 |
| 9.2.3 タッチパネル内蔵電池      | 42 |
| 9.2.4 タッチパネル内蔵電池の交換方法 | 43 |
| 10. 故障と思われるときは        | 44 |
| 11. 製品保証と修理について       | 45 |
| 11.1 保証について           | 45 |
| 1 1. 2 修理サービスについて     | 45 |

## 1. 安全上のご注意

ここに示した内容は、いずれも安全に関する重要な項目です。ご使用前に必ずお読みになり、正しい操作方法 でご使用ください。

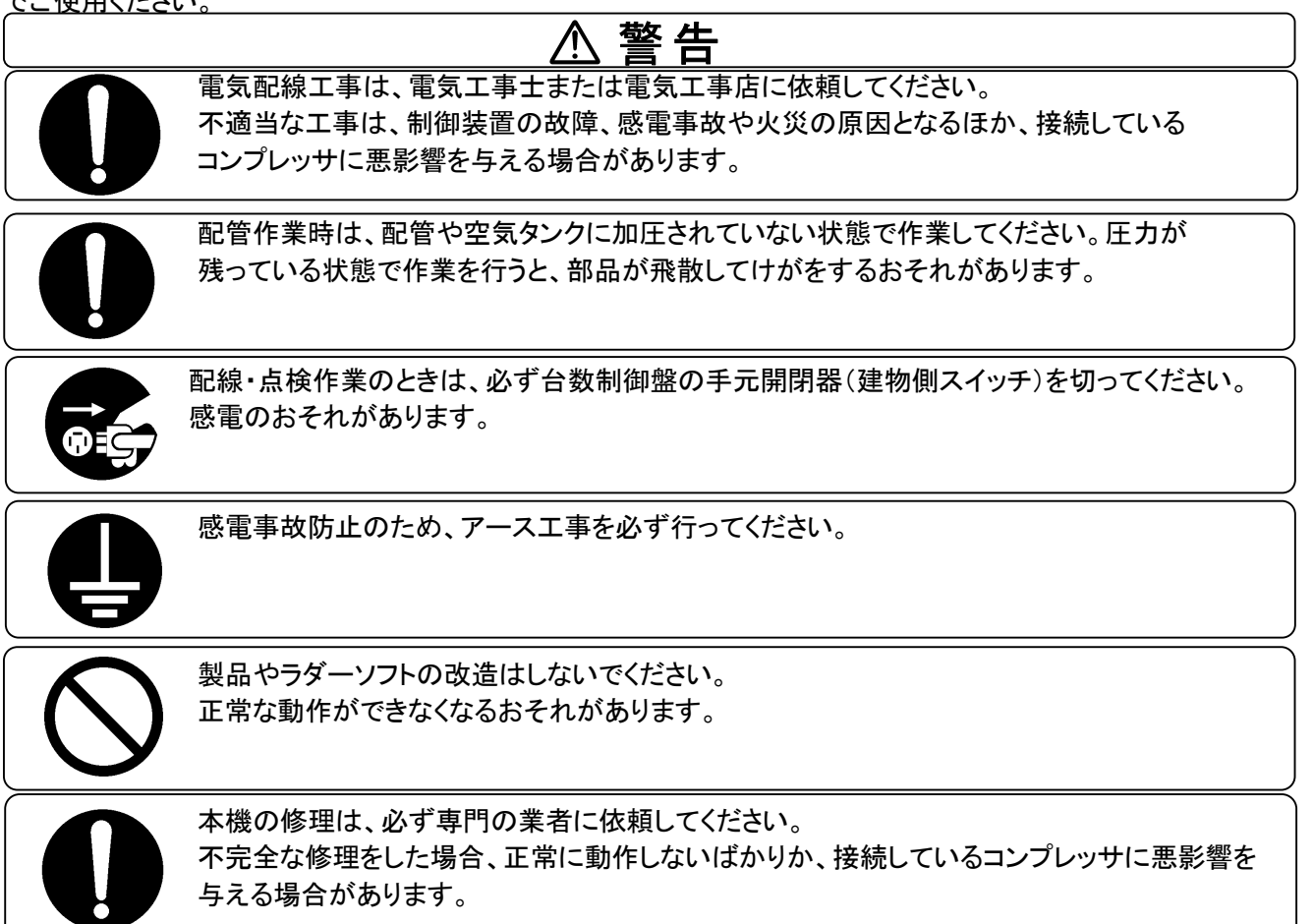

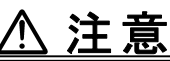

本機は、使用空気量に応じて自動的にコンプレッサの負荷・無負荷・停止を遠隔制御しま す。コンプレッサの点検や修理を行う場合は、コンプレッサを単独運転に切り換えて、単独 で停止させて行ってください。

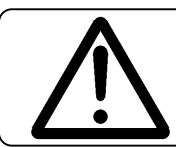

点検・修理などでコンプレッサの電源を切るときは、31ページの手順に従って台数制御運 転を解除してから電源を切ってください。

## 重要

ー部のコンプレッサでは、台数制御運転中(外部信号運転中)において、誤操作防止のためコンプレッサ操作 パネルの運転/停止スイッチが使用できません。

## 2.本システムの概要と特長

- 2.1 製品概要
  - 本機は同一配管上に設置された4台(IPC-4)もしくは7台(IPC-7)までのコンプレッサの台数 制御を行うことができます。空気消費量の変化に応じて台数制御盤からの指令により各コンプレ ッサの負荷・無負荷、起動・停止を自動制御して最適なコンプレッサの運転を行います。
  - ロードアンロード制御タイプのコンプレッサの場合は、ライン圧力の変動に応じて負荷/無負荷を 制御します。また、当社製インバータ制御タイプのコンプレッサを1台接続し、圧力変動を最小限 に抑える運転が可能です。
  - 手動、一定時間、週間プログラムタイマーによる主機切換を行うことにより、各コンプレッサの運転時間の均等化を図ることが可能です。
  - 制御圧力幅は2組を設定し、切り換えて使用することが可能です。切換はタッチパネル操作のほかにタイマーでの切換も可能です。
  - グループ内のコンプレッサが異常停止した場合、台数制御盤の画面上に異常表示をすると共に、 該当のコンプレッサを飛び越し、他の健全なコンプレッサを起動します。
  - 操作・表示は5.7形タッチパネルにより行います。

  - 遠隔操作機能、運転応答、異常出力などの外部信号出力を標準装備しているほか、コンプレッ サ異常信号の一括信号を装備しています。
  - 補機制御機能を装備しており、外付けタイプのエアドライヤを制御することが可能です。
  - PLC時計機能による週間プログラムタイマーを装備しており、運転、停止、圧力幅切換が可能で す。

### 重要なお知らせ

- ◆ PLC及びタッチパネルにダウンロードされたソフトウェアは改造しないでください。正常に作動しなくなる恐れがあります。また、改造により生じた損害は当社では負いかねます。
- ◆ PLC内のラダー図、タッチパネル用ソフトウェアの著作権は当社に帰属します。
- ◆ PLC内のラダー図は公開しておりません。あらかじめご了承ください。

### 2.2 製品仕様

| 項                 | 目                              | 内容                                     |                       |
|-------------------|--------------------------------|----------------------------------------|-----------------------|
| 形式                |                                | IPC-4 IPC-7                            |                       |
| 制御台数              |                                | 4台                                     | 7台                    |
| 制御圧力              |                                | 0~1.                                   | 3MPa                  |
| 制御差圧              |                                | 最小0. 01MPa設定電                          | 可(0.05MPaを推奨)         |
| 機能                | 補機制御                           | 先行運転、台数制御連重                            | <b>〕運転、再始動遅延機能</b>    |
|                   | コンプレッサ                         | コンプレッサの一括起動、一                          | 括停止、負荷/無負荷制御          |
|                   | 制御                             | インバータ制御コンフ                             | ピッサとの連動運転             |
|                   |                                | 主機の一定時間切換による運転                         | 時間の均等化、再始動遅延機能        |
|                   | その他                            | プログラムタイマーによる                           | 運転制御、主機切換機能           |
| 補機制御              | 出力                             | 1a無電位                                  | 接点 1点                 |
| 信号                | 入力                             | 運転、異常停止 各1点(1a無電位接点                    | 点を接続、電源は台数制御盤より供給)    |
| コンプレッサ            |                                | コンプレッサ運転                               | コンプレッサ運転              |
| 制御信号              | 出力                             | 負荷/無負荷切換                               | 負荷/無負荷切換              |
|                   |                                | 1a無電位接点 各4点                            | 1a無電位接点 各7点           |
|                   |                                | モータ運転、負荷運転、異常停止                        | モータ運転、負荷運転、異常停止       |
|                   | 入力                             | 各4点                                    | 各7点                   |
|                   |                                | (1a無電位接点を接続、電                          | 源は台数制御盤より供給)          |
| 制御回路電圧            |                                | DC24V(台数制                              | 1御盤より供給)              |
| 外部入力信号            |                                | 遠隔操作 (1a無電位接点を接約                       | 売、電源は台数制御盤より供給)       |
| 外部出力信号            | (無電位接点)                        | 台数制御運転(1a)、台数制御盤異常                     | (1c)、コンプレッサー括異常停止(1c) |
| 圧カセンサネジ           | ジサイズ                           | PT ·                                   | 1⁄4                   |
| 圧力センサコ-           | ード長                            | 10                                     | )m                    |
| 操作パネル             |                                | 5.7型 カラー液                              | 返晶タッチパネル              |
| 構造                | 造 半密閉壁掛け型 (1000)               |                                        | き掛け型                  |
| 塗装色               | 色 ライトベージュ塗装(5Y7/1),日塗エ D25-70B |                                        | ´1),日塗工 D25-70B       |
| 使用温度条件(使用時) 0~45℃ |                                | ŀ5℃                                    |                       |
| 湿度条件              |                                | 35~80%RH(0~40℃), 35~60%RH(45℃) 結露がないこと |                       |
| 電源                |                                | 単相AC100~240V 50/60Hz兼用                 |                       |
| 概略寸法(幅>           | ×高さ×奥行)                        | 500mm × 600mm × 200mm                  |                       |
| 概略質量              |                                | 25kg                                   |                       |

※外観、仕様は改良のためにお断りなく変更する場合があります。

### 2.3 各部の名称

#### ◆ 外観

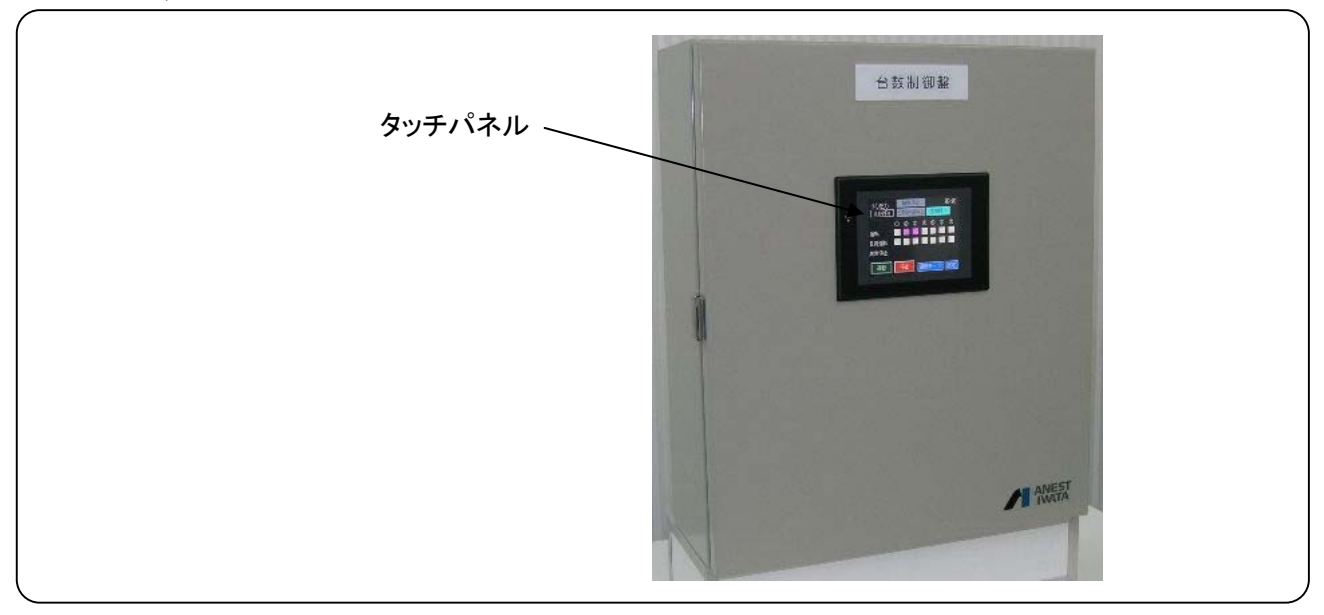

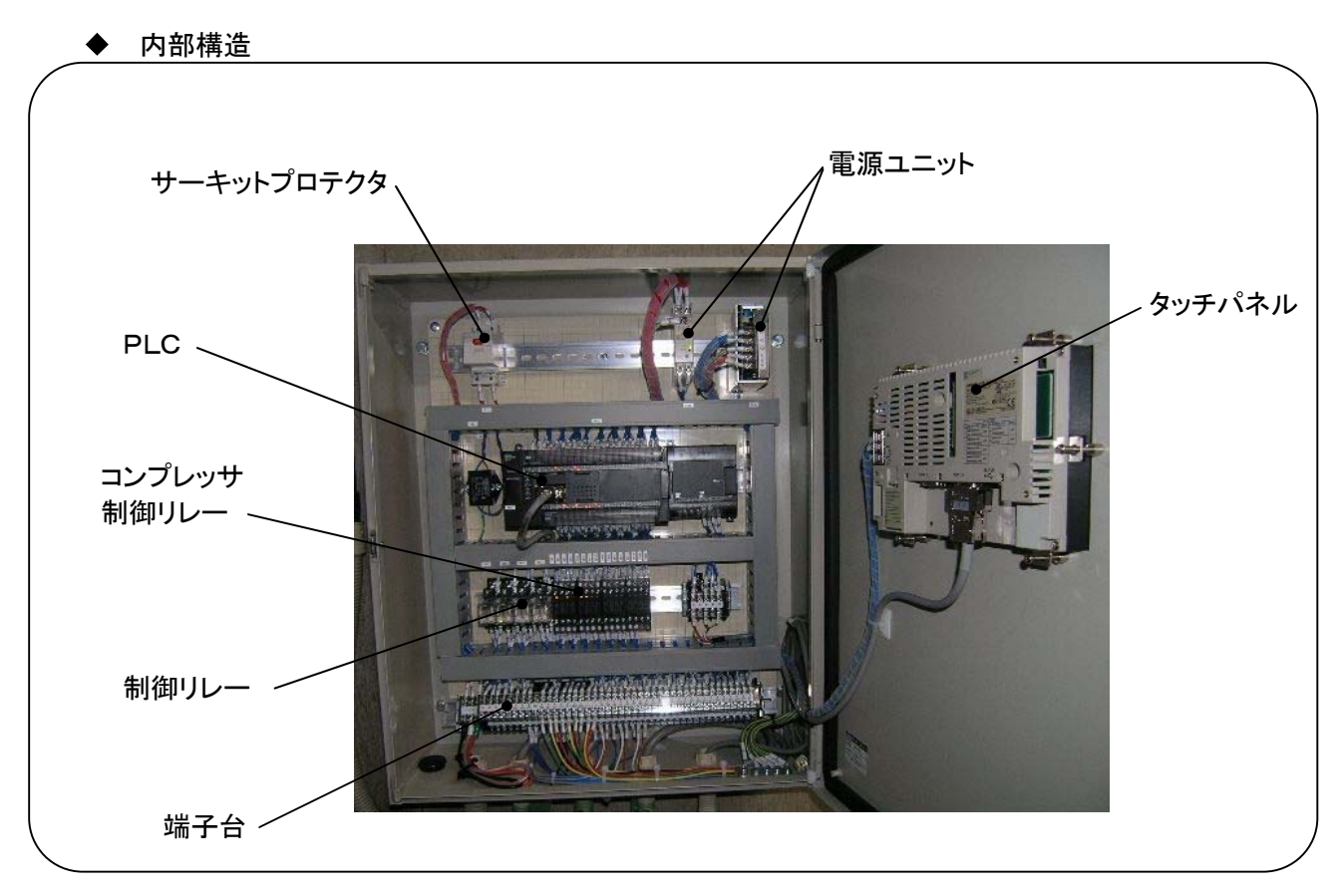

### 2.4 外形寸法図

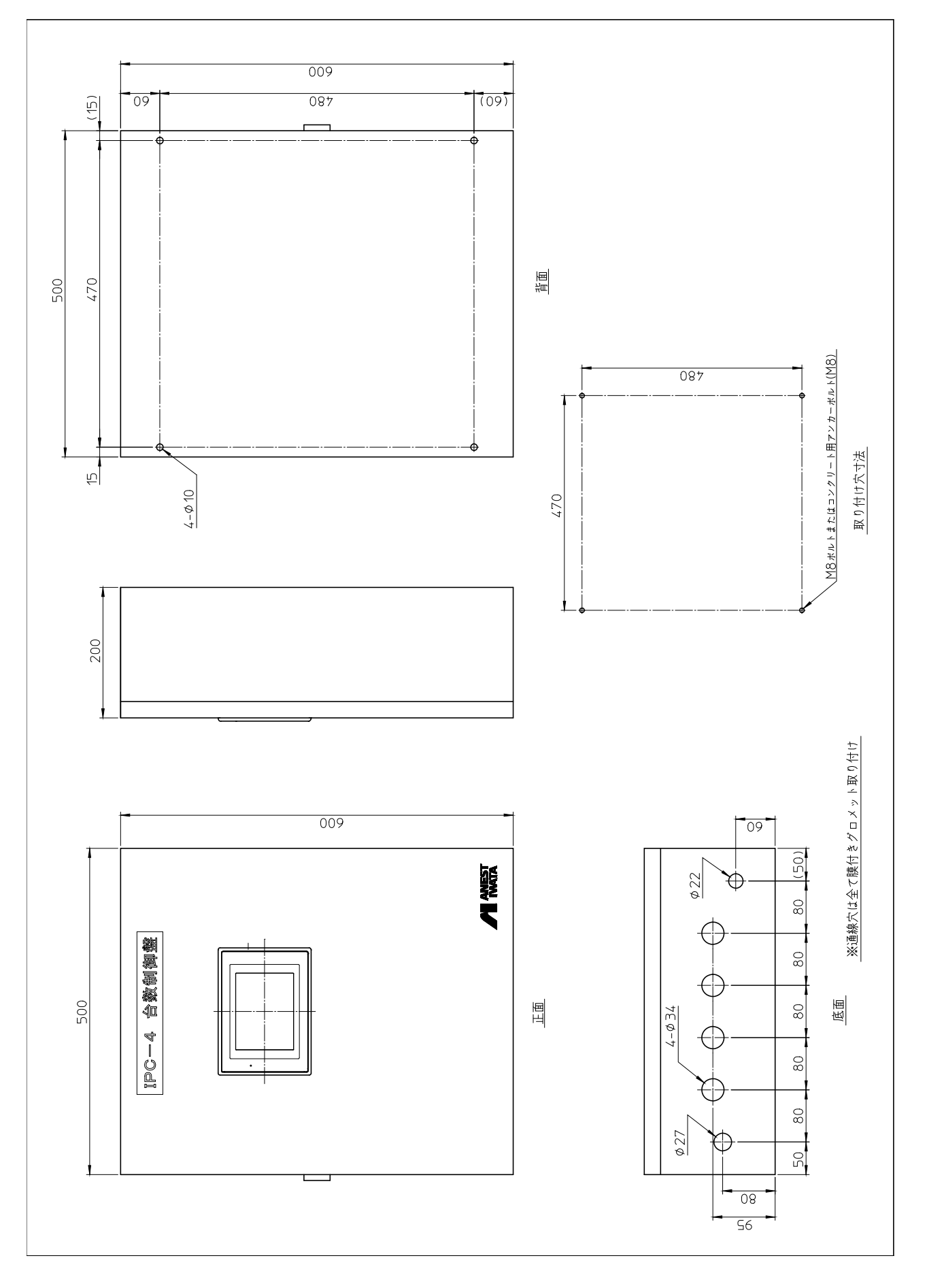

### 2.5 電気回路図

2.5.1 IPC-4(4台制御)

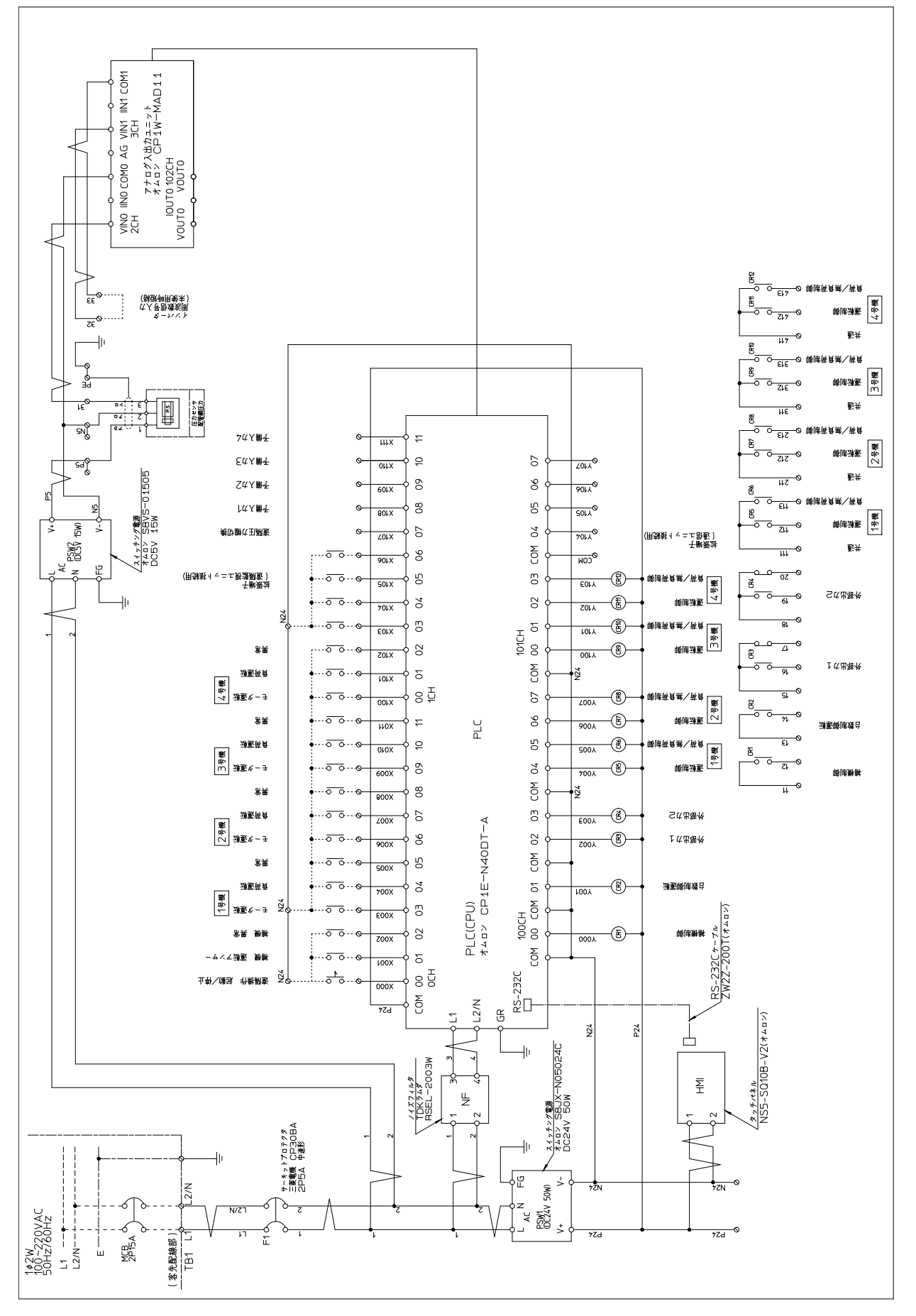

IPC-7(7台制御)

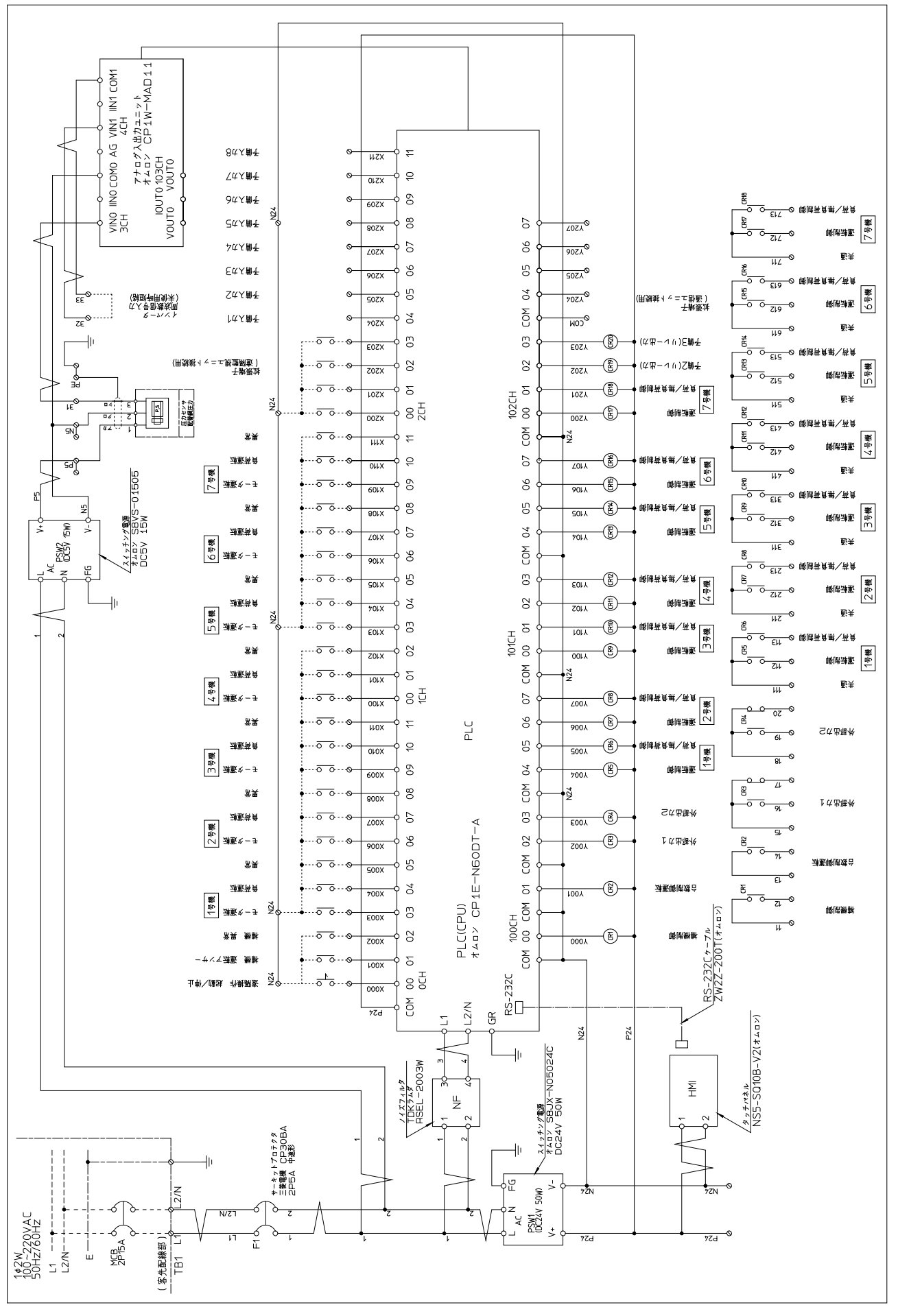

-12-

## 3. 台数制御システムの概要と工事計画

- 3.1 台数制御システムの計画
  - 1) 台数制御システムの計画を立案するにあたり、まず台数制御に組み込む機種を調査してください。
  - 2) 調査項目はコンプレッサの形式、製造番号、圧力仕様、制御仕様です。
  - 3) 台数制御盤に組み込む機種により、制御ケーブルの配線本数などが異なります。また、機種によってはコンプレッサの制御装置を改造を必要とする場合があります。古い機種に接続する場合は、将来のコンプレッサ更新計画などを考慮したうえでシステムを検討してください。
- 3.2 空気配管の設計と施工
  - 1) 各コンプレッサの配管は集合配管としてください。また、空気タンクは必ず設けてください。空気タンクの 容量はコンプレッサの全空気量の1/4程度が目安ですが、増設が難しい場合は最低でも使用するコ ンプレッサの取扱説明書に記載されている容量のものを設置してください。
  - 出力の異なるコンプレッサを組み合わせる場合は、組み合わせているコンプレッサの中で最も出力の 大きいコンプレッサの推奨タンク容量を選定してください。
  - コンプレッサと空気タンク間の圧力損失はなるべく小さくなるように配管を施工してください。特にライン フィルタ・ミストフィルタ・エアドライヤなどの圧力損失の発生する機器をコンプレッサと空気タンク間に設 けないでください。台数制御が正常に作動しない場合があります。
  - ラインフィルタ、ミストフィルタ、エアドライヤは空気タンクの後に取り付けてください。また、メンテナンス を考慮してバイパス配管を設けておくことをおすすめします。
  - 5) 台数制御盤の圧力センサは空気タンクに設置してください。圧力センサにはボールコックを取り付けて 取り付けておくと、故障などで圧力センサを交換する際に圧縮空気ラインを減圧せずに交換作業が行 えます。
  - 6) ドライヤは、コンプレッサー体型ドライヤを使用すると、コンプレッサ停止中もドライヤのみが連続運転 することになり、ドライヤの寿命が進みます。このため、空気タンクの2次側に大型の独立型ドライヤを 設置してご使用になることをお勧めします。

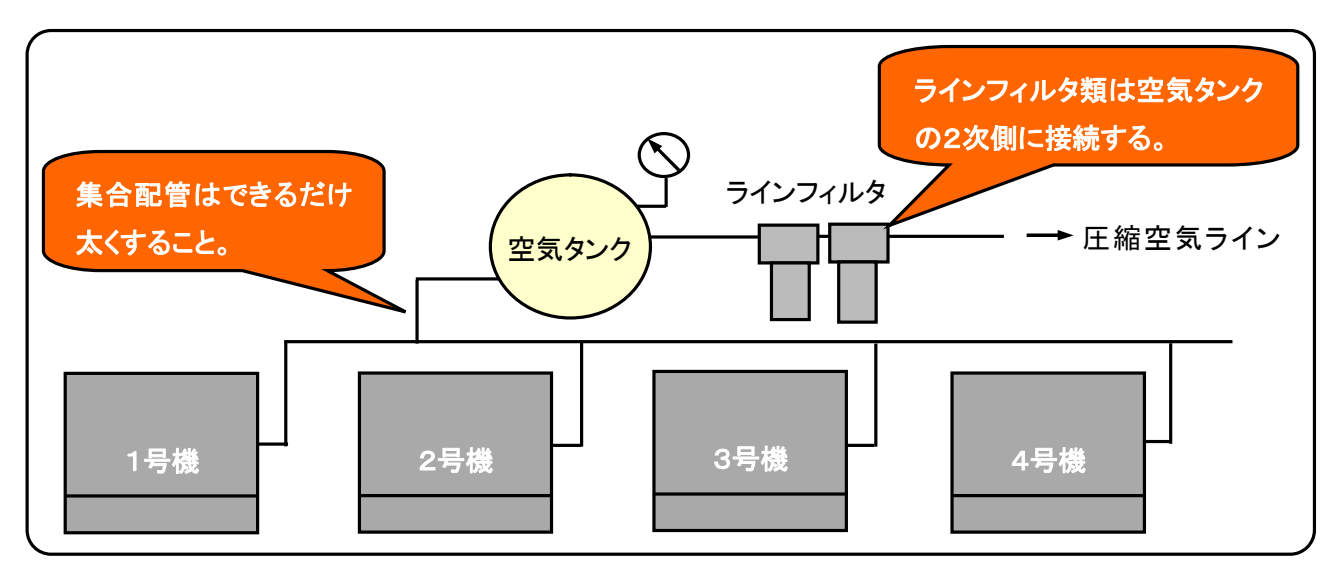

台数制御システムの概念図(空気配管)

- 3.3 電気配線の設計
  - 3.3.1 配線設計上の注意
  - 1) コンプレッサ電源設備はコンプレッサが同時に投入しても耐えられる余裕を持った設備としてください。
  - 2) 台数制御盤用の電源として、単相AC100VまたはAC200Vの電源を用意してください。
  - 3) 台数制御盤の電源回路は専用回路として、コンプレッサや補機手元スイッチの2次側から分岐する回路とはしないでください。
  - 4) 台数制御盤の手元スイッチとして2P15Aのブレーカを設置してください。
  - 5) 電源配線は2.0mm<sup>2</sup>のVCTケーブル、またはCVケーブルをご使用ください。
  - 6) 台数制御盤のアース端子にアース線を接続してください。アースの種別はD種としてください。接地抵抗が100Ω以上の場合は漏電ブレーカを設置してください。
  - 7) 各コンプレッサから台数制御盤まで制御ケーブルを用意してください。制御ケーブルは1.25mm<sup>2</sup>の 8~10芯(組み合わせる機器により芯線数が異なります。)のVCTケーブルをご使用ください。

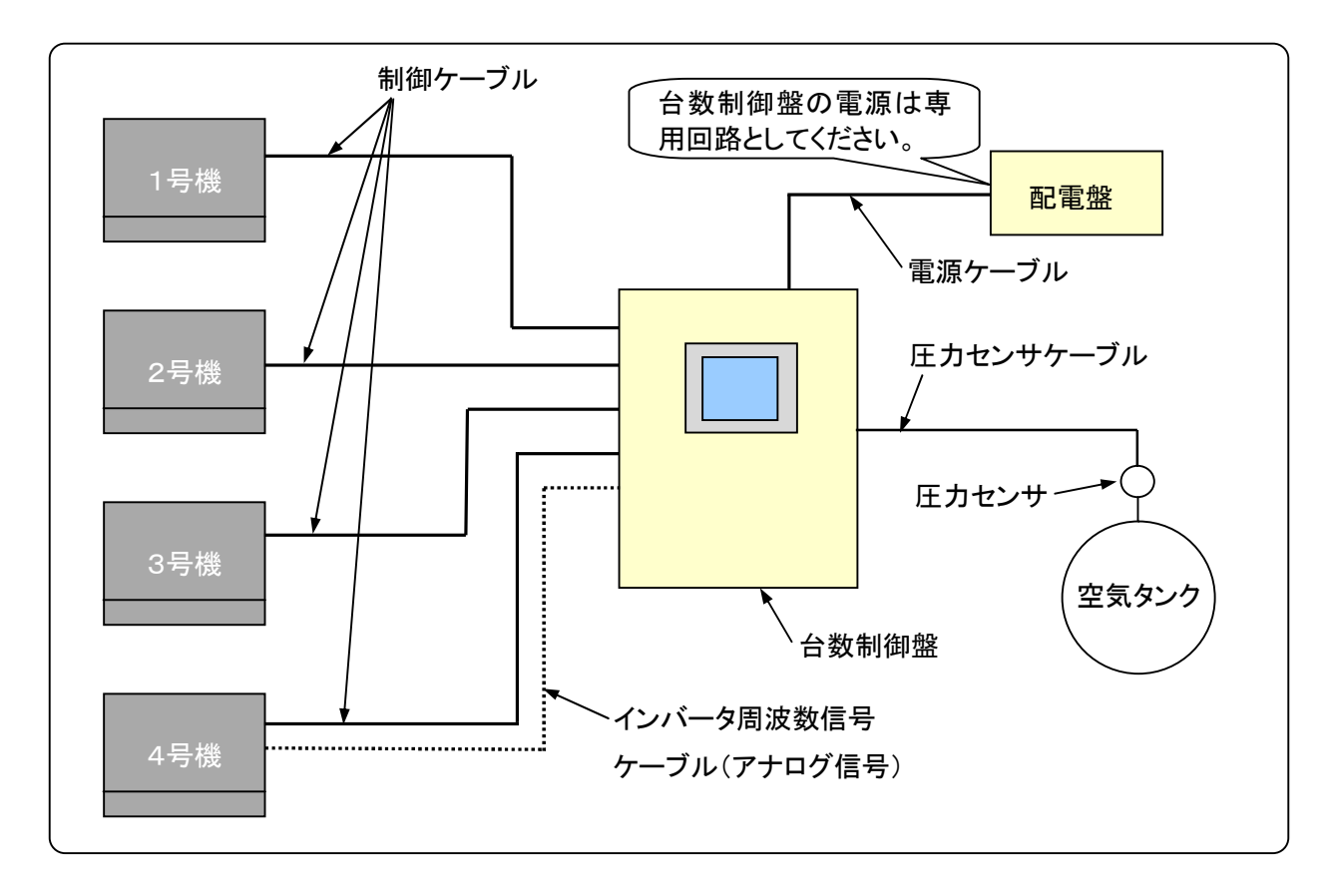

- 3.4 コンプレッサとの接続
  - 3.4.1 標準タイプコンプレッサ
  - 台数制御盤の制御信号出力は、コンプレッサの遠隔操作入力と外部圧力制御入力にそれぞれ接続します。また、コンプレッサからのアンサーバック信号として、モータ運転信号、負荷運転信号、異常停止 信号を台数制御盤の入力信号にそれぞれ接続します。
  - 2) 接続する機種ごとに制御回路電圧が異なることから、混触を防止するため制御ケーブル1本で結線で きるように、電源はDC24Vとして台数制御盤から供給する回路を構成し、コンプレッサ側には遠隔操 作信号と外部圧力制御信号を受けるリレーを取り付けてください。

- 3.4.2 インバータ制御式コンプレッサ
- 台数制御盤の制御信号出力は、コンプレッサ遠隔操作入力に接続します。また、コンプレッサからのアンサーバック信号として、自動運転(運転応答信号)、負荷運転、および異常停止信号を台数制御盤の入力信号に接続してください。
- 2) インバータ機の負荷率を台数制御盤に入力するため、インバータの周波数信号(アナログ0~10V信号)を台数制御盤と接続します。機種によりインバータ、台数制御盤の調整が必要な場合がありますので、接続する場合は事前に当社までお問い合わせください。
- 3.5 補機制御回路について
  - 1) 補機の遠隔操作信号を用いて、補機との連動制御が可能です。また、補機のアンサーバック信号を入 力することにより、補機の異常表示を行うことが可能です。
  - 2) 補機の遠隔操作回路がAC200V系の場合においてアンサーバック回路を使用する場合は、配線の 混触、誤動作防止のため、入出力のケーブルを分けてください。

#### 3.6 機種別対応表

| 形式              | 制御装置        | 接続方法          | 備考          |
|-----------------|-------------|---------------|-------------|
| SCD-150~450H    | 制御基板        | 接続キット使用       |             |
| LRL-150/220/370 |             |               |             |
| FRL-220/370     |             |               |             |
| LRV-150/220/370 |             | DC24Vリレー×2個、周 |             |
| FRV-220/370     |             | 波数信号を接続。      |             |
| SCD-110L~750L   | エレクトロニコンMK5 | アンサーバック用リレー   | 具体的な接続方法につ  |
| ZWT-150~450C    |             | 追加            | いては、お引き合い時に |
| SCD-110~750JC   | エレクトロニコンMK4 |               | 当社までご相談くださ  |
| ZWT-150~450B    |             |               | い。          |
| ZWT-150~450     |             |               |             |
| SCD-150~450JH   | エレクトロニコンMK3 |               |             |
| SCD-110~220JBH  | (LRR)       |               |             |
| SCD-550∕750JH   | エレクトロニコンMK3 | MK4 化改造のうえ接   |             |
| SCD-550∕750JBH  | (HRRS)      | 続、もしくは起動/停止   |             |
| SCD-550∕750H    |             | 信号のパルス発生回路    |             |
| SCD-550/750GA   |             | を追加           |             |
| ZTD-150J~550J   | エレクトロニコンMK3 |               |             |
| ZTD-150C~550C   | (HRRE)      |               |             |
| ZRD-450/550J    |             |               |             |
| ZRD-450/550C    |             |               |             |
| ZTD-150~370     | リレーシーケンス制御  | 起動/停止信号のパル    |             |
| ZTD-450/550B    |             | ス発生回路を追加      |             |
| ZRD-450/550     |             |               |             |
| ZTD-450/550     | リレーシーケンス制御  |               |             |

SCD-Gシリーズ以前の機種は接続対象外とさせていただきます。

SCD-75/110Kは、エレクトロニコンに外部圧力制御信号を持たないため、対象外とさせていただきます。

#### 3.7 必要部品リスト(電気制御関係)

#### 3.7.1 接続キット類

● IPCシリーズ専用部品として、当社にて下記のものを用意しております。

| 品名                 | 部品番号      | 仕 様                | 備考          |
|--------------------|-----------|--------------------|-------------|
| 接続キット              | 9575 4120 | LRL/FRL用           |             |
| MK4改造キット<br>(MK4S) | 9284 7930 | 給油式(SCD-JH)用       | 改造は当社サービス指  |
| MK4改造キット<br>(MK4Z) | 9284 8930 | オイルフリー機(ZTD-C, J)用 | 定店にご用命ください。 |

#### 3.7.2 現地手配部品

● 下記の部品は工事に必要ですので、現地手配にて調達してください。

| 部品名         | 数量  | 仕 様                             | 備考                 |
|-------------|-----|---------------------------------|--------------------|
| サーキットブレーカ   | 1   | 2P15A                           |                    |
| ストップバルブ     | 1   | 1/4 ボールバルブ                      |                    |
| コンクリートプラグ   | 4   | M8用                             |                    |
| 電源ケーブル      | 適量  | VCT $2.0$ mm <sup>2</sup> × 3   | 単相交流、1本はアースとして使用   |
| 制御ケーブル      | 適量  | VCT 1.25mm <sup>2</sup> ×8または10 | 設置環境等を考慮してCVVケーブル等 |
|             |     |                                 | をご使用ください。          |
| 周波数信号用ツイスト  | 適量  | KPEV-SB 0.9mm <sup>2</sup> ×1P  | インバータ機接続時に使用       |
| ペアケーブル      |     | (より線)                           | 施工が容易なより線タイプをご使用くだ |
|             |     |                                 | さい。                |
| アンサーバック回路用  | 必要数 | オムロン MY2N 相当品                   | SCD/ZWT/ZTDシリーズで使用 |
| リレー、ソケット端子台 |     | 電圧は制御回路による。                     | 別途ご案内する部品リストに従って手  |
| 圧力検知切換用セレク  | 必要数 | IDEC HW1S-2T11相当品               | 配ください。             |
| タスイッチ       |     | 2ノッチ、1a-1b                      |                    |
| ブロック端子台     | 必要数 | IDEC BNH15MW相当品                 |                    |

3.7.3 接続キット(9575 4120)の部品構成

● 接続キット 9575 4120の内容は次の通りです。

● IPC-4には2セット、IPC-7には3セットが標準で付属しています。追加が必要な場合は、別途手配く ださい。

|   | 部品名                    | 数量 | 備考             |
|---|------------------------|----|----------------|
| 1 | 基板接続コード(外部圧力制御入力用)     | 1個 | LRLシリーズで使用     |
| 2 | DC24Vリレー               | 2個 | 遠隔操作、負荷/無負荷制御用 |
| 3 | ソケット端子台、保持金具           | 2個 |                |
| 4 | ブロック端子台 6個、エンドプレート、記名板 | 一式 |                |
| 5 | DINレール、止め金×1、取り付けネジ    | 一式 |                |

## 4. 台数制御システムの準備(工事編)

- 4.1 台数制御盤の設置工事
  - 4.1.1 現品の確認
    - 現品が注文通りであることを確認してください。
    - 輸送中に破損や変形した箇所がないかお確かめください。
    - 付属品が全て添付されているかお確かめください。
  - 4.1.2 台数制御盤の設置
    - 設置場所は下記の点を考慮して設置してください。
      - 直射日光の当たらない乾燥した屋内に設置してください。
      - コンプレッサの排気風や蒸気が当たらない場所、またドレン水や雨水などがかからない場所
      - 電力用トランス、リアクトルの近くなど、電磁波・高調波の影響を受けやすい場所
      - 強い光の当たる場所では、光が反射して液晶画面の表示が見難くなることがありますのでご注意ください。
    - 台数制御盤の前面は扉が完全に開くようにしてください。また、台数制御盤の周囲1mの範囲内 には配管やコンプレッサ、補機などを設置しないでください。
    - 取り付けはボックス裏面の取り付け穴を用いて、壁面にしっかり固定してください。コンクリート壁面に取り付ける場合は、30kg以上の質量に耐えられるコンクリートプラグを使用して取り付けてください。
    - 台数制御盤の内蔵機器を取り外してボックスを取り付ける場合は、タッチパネル側で配線を取り
       外して分離してください。ボックス取り付け作業後、機器を元に戻し、タッチパネル側で取り外した
       配線を元に戻してください。
- 4.2 圧力センサの設置
  - 圧力センサを空気タンクに取り付けてください。圧力センサは急激な圧力変動がある箇所に取り 付けると台数制御に影響を与えるため、必ず空気タンクに取り付けてください。
  - 圧力センサケーブルは10mを付属しています。台数制御盤と圧力センサはケーブルを引き回せる範囲で設置されることをおすすめします。圧力センサケーブルを延長する場合はお問い合わせください。
  - センサは水や蒸気があたる場所、熱風が当たる場所には取り付けないでください。また、センサ は屋外に設置しないでください。破損する恐れがあります。
  - ドレンが溜まりやすいところには取り付けないでください。また、ドレンによる破損を防止するため、
     圧力センサはコネクタを上向きとして取り付けてください。
  - 圧力センサの手前にストップバルブを設けてください。コンプレッサの運転を止めずに圧力センサ を交換することが可能です。
  - センサの締め付けトルクは 20N・m 以下で締め付けてください。それ以上の力を加えるとセンサ が破損するおそれがありますのでご注意ください。
- 4.3 台数制御盤側の結線
  - 4.3.1 電源配線の接続
    - 台数制御盤に電源及びアースを接続します。電源ケーブル、アース線は制御盤内のTB1端子台 に接続してください。

- ノイズによる誤動作防止のため、アース線は必ず結線してください。
- 誤動作防止のため、漏れ電流の大きい機器やインバータなどノイズを発生する機器とアースを共 用しないでください。
- 4.3.2 圧力センサコードの結線
  - 付属の圧力センサコードを結線してください。結線はセンサコードのマークチューブに従ってTB3 端子台に結線してください。

| 配線番号 | 信号の種類           |  |
|------|-----------------|--|
| P5   | センサ電源(DC5V)     |  |
| 31   | センサ出力(0.5~4.5V) |  |
| N5   | DC5V グランド       |  |

- 圧力センサコネクタを圧力センサに差し込んでください。
- 4.3.3 制御配線の結線
  - コンプレッサの制御配線、遠隔操作の配線、補機の制御配線を結線してください。
- 4.4 コンプレッサ側の対応改造について
  - 4.4.1 LRL/FRL(標準機)の改造方法
  - 1) 機種により制御回路電圧、外部制御入力、外部信号 出力の構成が異なりますので、事前にコンプレッサの 回路図を確認してください。
  - モータ運転信号、負荷運転信号が装備されていない 機種は、K21ライン電磁接触器、および負荷/無負 荷制御用電磁弁に並列にリレーを取り付ける改造を 行ってください。
  - 3) 異常停止信号は、接続対象機種には標準装備されています。機種によっては異常時に接点開となる動作をするものがありますので、この場合は別途リレーを介して異常時閉となるように変更してください。

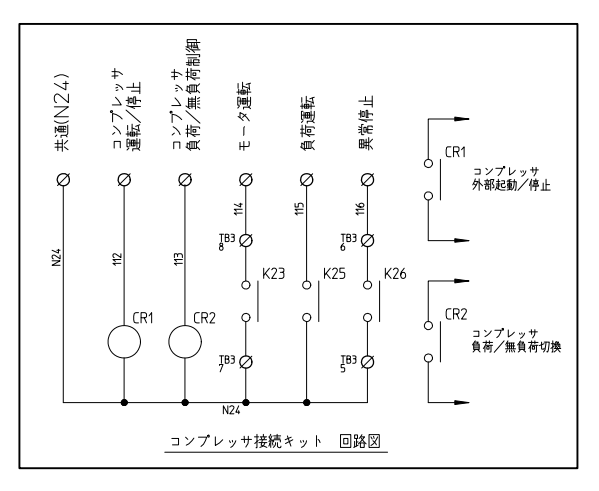

- リレー、端子台はコンプレッサ電装盤の空きスペースに取り付けてください。DINレールに空きがない 場合は、接続キットに付属するDINレールをご使用ください。
- 5) 台数制御盤からの運転/停止信号は遠隔操作回路に、コンプレッサ負荷/無負荷制御信号は台数 制御入力に取り付けてください。
- 6) モータ運転、負荷運転、異常停止のアンサーバック信号は、台数制御盤の線番N24を共通線として各 出力接点に接続してください。
- 4.4.2 LRV/FRV機(インバータ制御機)の改造方法
- 1) 遠隔操作用のCR3リレーをDC24Vタイプに交換してください。
- 2) DINレールの空きスペースに端子台を2個取り付けて、CR2リレー(負荷/無負荷制御リレー)の空い ている接点のCOM-NO間の接点回路を接続してください。
- モータ運転信号は自動運転(運転応答)信号、異常停止信号は異常停止信号出力にそれぞれ接続してください。

- 4.4.3 コンプレッサとの結線
- 1) コンプレッサ運転/停止指令、コンプレッサ負荷/無負荷制御リレーを使用する場合は、リレー用電源 として、台数制御盤側で制御リレーの共通線に線番P24の電源線を接続してください。
- インバータ機の場合は、コンプレッサ制御配線とは別に周波数アナログ信号用の配線として、2芯シールド線を用いて台数制御盤に接続してください。ノイズによる誤動作防止の観点から、シールド線は台数制御盤側に接続し、コンプレッサ側には接続しないでください。

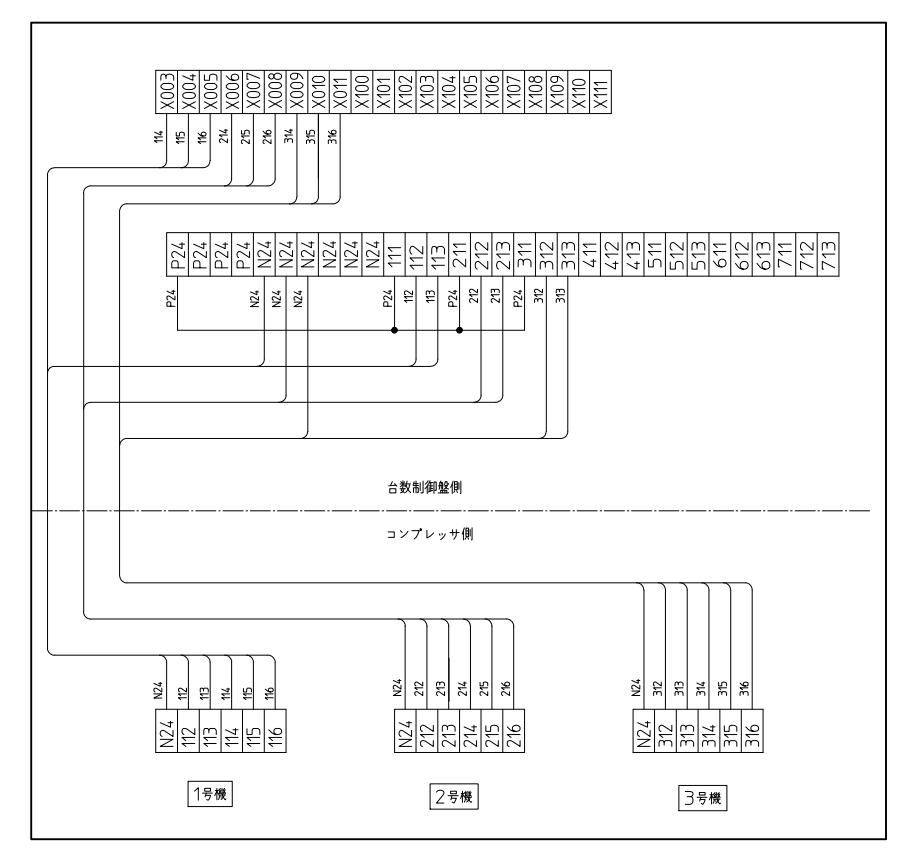

コンプレッサ結線例(LRL-370×3台の例)

- 4.5 台数制御盤の初期設定
  - 4.5.1 電源投入
  - 1) 結線図、回路図などを元にコンプレッサと台数制御盤の結線が正しいことを確認してください。
  - 2) 台数制御盤だけ電源を投入し、台数制御盤の初期設定を行います。
  - 4.5.2 日付·時刻の設定
  - 1) 7.5.1項の手順に従って、内蔵時計の日付と時刻を設定してください。
  - 2) 設定が完了しましたら、「時刻セット」ボタンを押して、時刻を設定してください。
  - 4.5.3 制御設定
  - 7.1項~7.4項の手順に従って、制御圧力設定、補機制御設定、インバータ機制御設定、台数制御 設定の画面を呼び出し、設定してください。

- 4.5.4 コンプレッサの運転確認
- 1) コンプレッサの電源を投入してください。
- 2) セットの出口バルブを開き、コンプレッサを運転可能な状態にしてください。
- コンプレッサの操作パネルでコンプレッサを起動し、モータ運転ランプ及び負荷運転ランプが点灯する ことを確認してください。確認後コンプレッサを操作パネルで停止させてください。
- 4) コンプレッサの操作パネルで、コンプレッサの遠隔操作を有効に設定して、個別操作画面の運転ボタン を押し、コンプレッサが起動/停止することを確認してください。
- 5) この操作を接続している各コンプレッサに対して行ってください。
- 4.5.5 試運転
- 1) 各コンプレッサの手動ドレンコックを閉じてください。また、吐出バルブ、圧力センサ用バルブを開いてく ださい。また、配管や空気タンクにドレン抜き用のサービスバルブがある場合は閉じてください。
- コンプレッサの操作パネルで遠隔操作を有効に設定してください。また、外部圧力制御を有効に設定してください。
- 3) 設定メニュー内の連動切換画面を表示して連動運転するコンプレッサを「連動」に切り換えてください。
- 4) 台数制御盤の「運転モード」ボタンを押して、台数制御盤の制御モードを手元に、主機切換を手動に設定し、主機を1号機に設定してください。
- 5) メイン画面を表示させて、運転ボタンを押してください。1号機から順にコンプレッサが起動することを確認してください。
- 6) 主機切換画面を表示して、主機を1号機から順に切り換えてコンプレッサが負荷運転することを確認してください。負荷運転しない、起動しない場合は配線が適切に行われているか、コンプレッサ側に設置した台数制御リレーが作動しているかを確認してください。
- 7) 全ての運転確認ができましたら、メイン画面に戻り、停止ボタンを押して各コンプレッサが停止すること を確認してください。
- 4.5.6 最終設定
- コンプレッサと台数制御盤の連動運転確認が終わりましたら、主機切換方式の設定、週間プログラム タイマー設定を行ってください。

## 5. 台数制御盤の機能と各種画面解説

- 5.1 台数制御盤の機能
  - 5.1.1 概要

台数制御盤には次の機能が装備されています。

- コンプレッサー括起動,停止機能
- コンプレッサの圧力制御機能
- **圧力幅切換機能**
- コンプレッサの運転状態表示
- 手動、一定時間、週間プログラムタイマーによる主機切換機能
- 補機連動運転、補機先行運転、補機再起動制限機能
- 週間プログラムタイマーによる運転制御、圧力幅切換機能
- コンプレッサ異常時の飛び越し制御機能
- コンプレッサの個別操作機能
- 5.1.2 一括起動、一括停止機能

台数制御盤の起動スイッチを押すだけで、コンプレッサを一括で順次起動させます。また、停止ボタンを 押すと各コンプレッサを順次停止させます。

- コンプレッサの起動・停止指令を行う間隔は制御設定メニュー内の「起動時間」、「停止時間」で任意に設定可能です。
- 5.1.3 圧力制御機能

台数制御盤で設定された上限圧力・下限圧力の範囲内でロードアンロードの指令を行います。ただし、 切換時のオーバーシュート、アンダーシュート予防のため、設定された上限圧力よりも低めの圧力で無 負荷運転、設定された下限圧力よりも低めの圧力で負荷運転するようにしており、設定された差圧の1 /2で運転します。

負荷,無負荷指令時の機械側のタイムラグにより必要以上にコンプレッサを起動、停止させないように するため、効果待ちタイマ(負荷時間、無負荷時間)を設けており、切換後ある一定時間は検知を停止さ せて、余分な負荷・無負荷運転指令を停止します。

ただし、圧力が上限を超えた場合、もしくは下限を下回った場合は効果待ちタイマ作動中も指令を行います。各コンプレッサは同じ制御差圧で動作します。

圧力が安定し、ある一定時間無負荷運転を継続すると、コンプレッサは自動停止します。

5.1.4 主機切換機能

台数制御の場合、グループ内のコンプレッサは主機、容量調整機、停止機になるため、運転時間に偏り が出てしまいます。これを解消するため、運転を開始して、ある一定時間を経過すると主機を切り換えて 運転時間を均等化します。

主機切換方式は、手動、一定時間切換、プログラムタイマーによる切換の3通りが選べます。

- 5.1.5 インバータ機の連動運転機能
  - グループ内に1台のインバータ機を接続可能です。

インバータ機は容量調整機として、圧力変動を吸収するように運転をします。消費空気量が大きくなった 場合に、圧力を一定に保つためにインバータの回転速度が上昇しますが、この場合に標準機を立ち上 げて、インバータ機の負荷率を下げる運転をします。

台数制御盤とインバータ機の取り合いは、起動/停止制御とアンサーバック信号、インバータの周波数 出力を接続します。インバータ機の回転数制御はインバータ機の制御機能を使用し、台数制御盤は周 波数信号からインバータの負荷率を判定します。また、容量調整機となるため、インバータ機は主機切 換には組み込まれません。 5.1.6 コンプレッサ異常時の飛び越し制御機能

運転中のコンプレッサが異常停止した場合、該当のコンプレッサを飛び越して、他の健全なコンプレッサ を制御します。また、主機切換において異常停止機が主機になった場合は、該当のコンプレッサを飛び 越します。

5.1.7 圧力幅切換機能

制御圧力幅を2通り設定し、切り換えて使用することが可能です。平日と休日、昼間と夜間など必要圧力 を切り換えて使用したいときにご活用ください。切換はタッチパネル、または週間プログラムタイマーで切 換可能です。

- 5.1.8 補機連動運転、補機先行運転、補機再起動制限機能 外付け式の冷凍式エアドライヤなどの補機を連動運転させることが可能です。(1台のみ、個別の制御 はできません。)連動運転、先行運転、停止後の再起動制限(再起動インターバル)の制御が可能です。
- 5.1.9 週間プログラムタイマーによる運転制御、圧力幅切換機能
   時計機能を利用した週間プログラムタイマー機能を装備しています。
   1週間単位で8プログラム設定可能です。1週間の繰り返し動作をひとつのプログラムで設定できるため、
   効率よく使用することが可能です。
- 5.1.10 コンプレッサの運転状態表示 コンプレッサの運転状態をメイン画面上にランプで表示します。表示項目はモータ運転、負荷運転、異常 停止表示の3つです。(緊急停止は機種により表示しません)

#### 5.2 画面の概要

5.2.1 メイン画面

電源を投入すると、この画面を表示します。

メイン画面で台数制御盤の運転状態、コンプレッサの運転状態などを確認することが可能です。また、台数制御盤の起動/停止操作、制御モード切換画面への移動、設定メニュー画面への移動を行うボタン が装備されています。

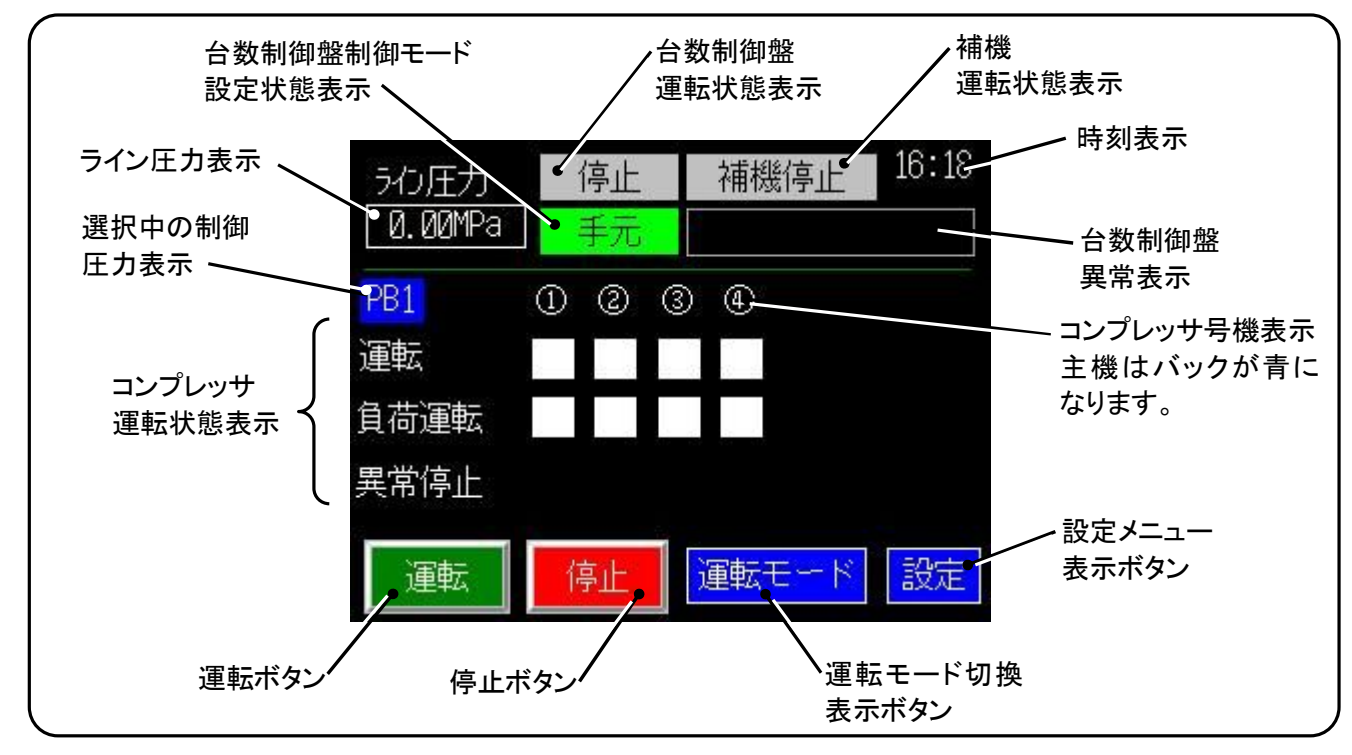

| 表示項目        | 内容                  | 備考                |
|-------------|---------------------|-------------------|
| ライン圧力表示     | ライン圧力を表示します。        |                   |
| 台数制御盤運転状態表示 | 運転:台数制御運転、停止:台数制御停止 |                   |
| 制御モード設定状態表示 | 手元:手元制御設定時          |                   |
|             | 遠隔:遠隔操作設定時          |                   |
| 補機運転状態表示    | 補機停止∶補機停止時          |                   |
|             | 補機運転∶補機運転時          |                   |
|             | 補機異常∶補機異常停止時        | 補機異常入力(X002)を閉じると |
|             |                     | 点灯します。            |
| 時刻表示        | 現在時刻を表示します。         |                   |
| 台数制御盤異常表示   | 異常状態をメッセージで表示します。   |                   |
| 運転          | 白:モータ停止、紫:モータ運転     | モータ運転信号に連動します。    |
| 負荷運転        | 白:無負荷運転、緑:負荷運転      | 負荷運転信号に連動します。     |
| 異常停止        | 黒:正常、赤:異常停止(警報)     | 異常停止信号に連動します。     |
| 運転/停止ボタン    | 手元操作において運転・停止をします。  |                   |
| 運転モードボタン    | 運転モード画面を表示します。      |                   |
| 設定ボタン       | 設定メニュー画面を表示します。     |                   |

#### 5.2.2 運転モード画面

台数制御盤の運転モード(手元操作/遠隔操作)、圧力幅切換の設定を行う画面です。 また、主機切換画面に移動するボタンがあります。

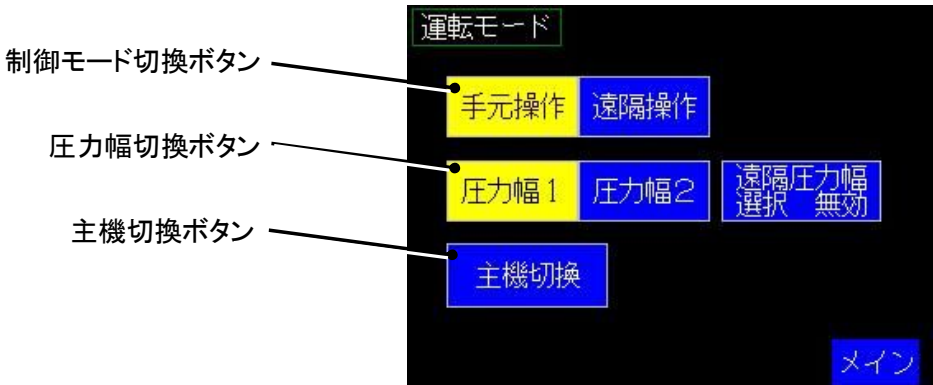

| 項目         | 内容·動作                | 備考              |
|------------|----------------------|-----------------|
| 制御モード切換ボタン | 台数制御盤の制御モード(手元操作/遠隔操 | 設定されているモードが黄色の表 |
|            | 作)の切換を行います。          | 示になります。         |
| 圧力幅切換ボタン   | 圧力幅1、2の切換が可能です。      | 設定されているモードが黄色の表 |
|            | タイマー運転との併用が可能です。     | 示になります。         |
| 主機切換ボタン    | 主機切換画面に切り替わります。      |                 |
| 遠隔圧力幅選択ボタン | 圧力幅選択を遠隔操作で切り換える場合に有 |                 |
|            | 効に設定します。             |                 |
| メイン        | メイン画面に戻ります。          |                 |

#### 5.2.3 主機切換画面

主機切換方式の選択と手動操作時の主機を設定する画面です。「戻る」ボタンで運転モード画面に戻ります。「メイン」ボタンでメイン画面に戻ります。

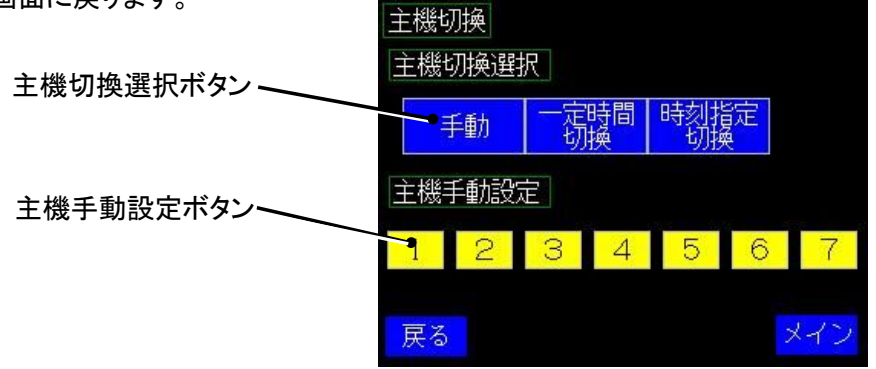

| 項目        | 内容·動作                | 備考              |
|-----------|----------------------|-----------------|
| 主機切換選択ボタン | 主機切換方式を選択します。        | 設定されているモードが黄色の表 |
|           |                      | 示になります。         |
| 主機手動設定ボタン | 主機切換選択を手動に設定したときに主機を | 主機に設定されたボタンが水色の |
|           | 設定します。               | 表示になります。        |
| 戻る        | 運転モード画面に戻ります。        |                 |
| メイン       | メイン画面に戻ります。          |                 |

#### 5.3 設定メニュー画面

台数制御盤の設定を行う画面です。「メイン」ボタンを押すとメイン画面に戻ります。 各メニューの操作方法は第7章 各種設定 を参照ください。

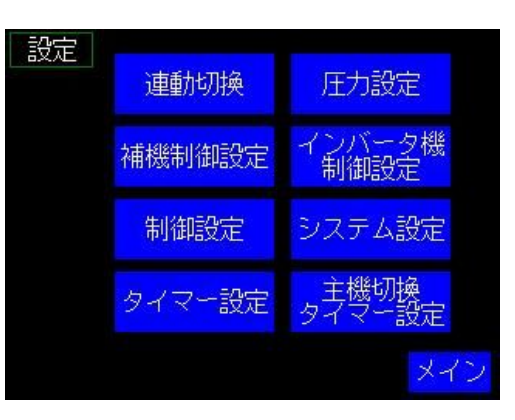

| ボタンの種類     | 設定内容                     | 参照先    |
|------------|--------------------------|--------|
| 連動切換       | コンプレッサの台数制御連動/単独の切換、単独運転 | 5.3.1項 |
|            | 時における手動起動停止操作を行います。      |        |
| 圧力設定       | 台数制御の圧力設定を行う画面です。        | 7. 1項  |
| 補機制御設定     | 補機の制御設定を行います。            | 7. 2項  |
| インバータ機制御設定 | インバータ機を接続した場合の制御設定を行います。 | 7. 3項  |
| 制御設定       | 台数制御の設定を行います。            | 7. 4項  |
| システム設定     | 内蔵時計の調整などを行います。          | 7. 5項  |
| タイマー設定     | プログラムタイマーの設定を行います。       | 7. 6項  |
| 主機切換タイマー設定 | 主機切換タイマーの設定を行います。        | 7. 7項  |
| メイン        | メイン画面に戻ります。              | _      |

#### 5.3.1 単独/連動切換画面

コンプレッサの連動運転、単独運転を切り替える画面です。また、コンプレッサは遠隔操作を基本とする ため、台数制御運転中に切り離し、組み込みを行うときに台数制御盤からコンプレッサの個別操作が可 能なように、個別操作スイッチを設けてあります。 個別操作スイッチは単独運転時のみ有効です。

| ボタンの種類 | 内容                  |
|--------|---------------------|
| 単独/連動  | 台数制御連動/単独の切換を行います。  |
|        | 連動運転の場合は水色になります。    |
| 運転     | 単独運転時にコンプレッサを個別起動でき |
|        | ます。                 |
| 停止     | 単独運転時にコンプレッサを個別停止でき |
|        | ます。                 |
| 戻る     | 設定メニューに戻ります。        |
| メイン    | メイン画面に戻ります。         |
|        |                     |

| 連動 | 7. 顶换    |                    |                          |          |          |                        |
|----|----------|--------------------|--------------------------|----------|----------|------------------------|
| 1  | 2        | 3                  | 4                        | S        | 6        | 0                      |
| 単独 | 単独       | 単独                 | 単独                       | 単独       | 単独       | 単独                     |
|    | 8        | 個別擯                | 鮓ス-                      | イッチ      |          |                        |
| 運転 | 運転       | 運転                 | 運転                       | 運転       | 運転       | 運転                     |
| 停止 | 停止       | 停止                 | 停止                       | 停止       | 停止       | 停止                     |
| 戻る | [単<br>操作 | <u>鈍</u> ↓<br>∃が可能 | ミード <sup>、</sup><br>皆です。 | で運転<br>, | スイッ<br>っ | チの<br><mark>レイン</mark> |

5.3.2 圧力設定画面

5.3.3 制御設定画面

間(一定時間切換)もこの画面で設定します。

台数制御圧力を設定する画面です。 数字の部分を押すと、テンキーパッドが表示されて設定値を入 力することができます。

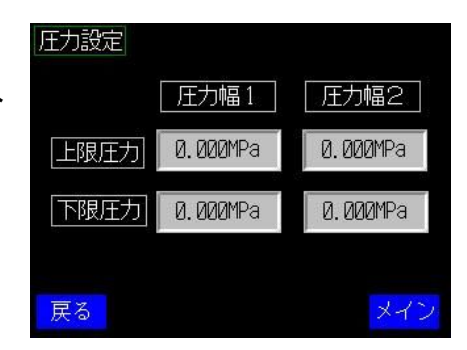

制御設定 台数制御の制御設定に関する項目を設定します。主機切換時 負荷時間 000秒 000秒 無負荷時間 000秒 起動時間 停止時間 000秒 000秒 再起動遅延時間

戻る

主機切換時間

インバータ機制御設定

インバータ機制御

負荷率1設定

負荷率2設定

000時間

無効

999%

999%

- 5.3.4 インバータ機制御設定画面 インバータ機を接続した場合に、インバータ機制御の有効/無 効、負荷率の設定を行います。
  - 戻る 補機制御、先行運転、再起動制限の有効無効、先行運転時間、

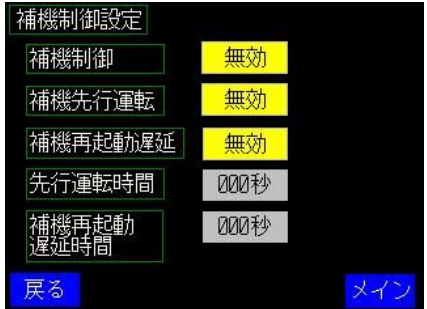

5.3.6 システム設定画面

5.3.5 補機制御設定画面

再起動遅延時間を設定します。

台数制御盤の基本設定を行う画面です。

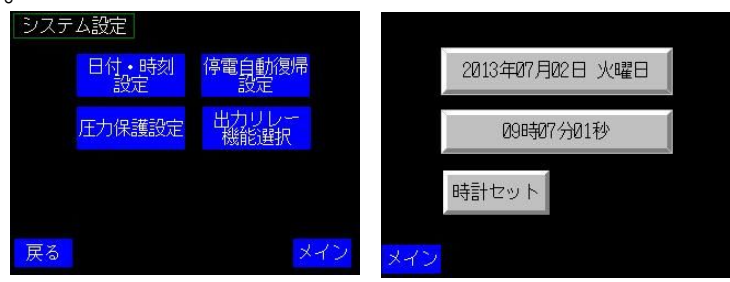

#### 5.3.7 タイマー設定画面

週間プログラムタイマーの設定を行う画面です。プログラムは8パタ ーンまで設定可能です。

本機の週間プログラムタイマーはひとつのプログラムにおいて1週間 分の繰り返し動作が設定可能であり、曜日ごとにプログラムを組む方 法と比べて、繰り返し動作を行う場合に簡単にプログラムを入力する ことができます。

| タイマー設定 |     |
|--------|-----|
| 設定1    | 設定5 |
| 設定2    | 設定6 |
| 設定3    | 設定7 |
| 設定4    | 設定8 |
| 戻る     | メイン |

| プログラム1設定 |   |     |    |   |         |          |
|----------|---|-----|----|---|---------|----------|
| Β        | 月 | 火   | 水  | 木 | 金       | $\pm$    |
| 切        | 切 | 切   | 切  | 切 | 切       | 切        |
| 作動時      | 刻 | 000 | 10 | # | 無効      |          |
| 動作選      | 択 | 停止  | 起動 | 圧 | 力幅<br>1 | 圧力幅<br>2 |
| 戻る       |   |     |    |   |         | 設定       |

主機切換タイマー設定
設定1 設定5
設定2 設定6
設定3 設定7
設定4 設定8
メイン

| 主機切換プログラム1設定 |     |   |    |   |   |    |
|--------------|-----|---|----|---|---|----|
| Ξ            | 月   | 火 | 水  | 木 | 金 | ±  |
| 切            | 切   | 切 | 切  | 切 | 切 | 切  |
| 作動時<br>主機選   | 000 | 魚 | 悪効 |   |   |    |
| 1            | 2   | 3 | 4  | 5 | 6 | 7  |
| 戻る           |     |   |    |   |   | 設定 |

5.3.8 主機切換タイマー設定画面

主機切換を時刻指定で切り換えるときの主機切換プログラムタイマー の設定を行う画面です。

#### 5.4 画面遷移リスト

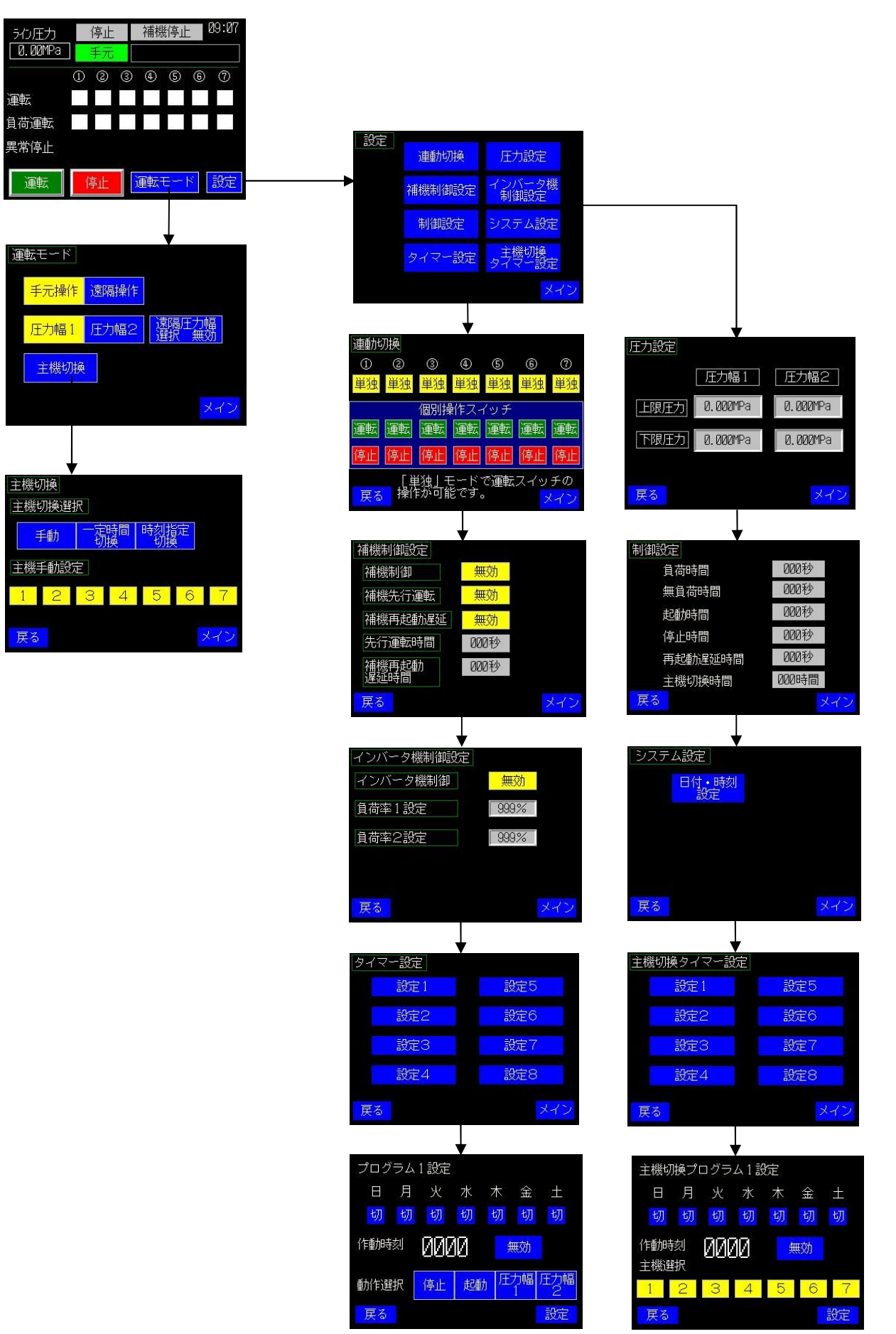

6. 運転操作方法

- 6.1 運転前の準備
  - 台数制御盤、コンプレッサの順に電源を投入してください。エアドラ イヤが設置されている場合は起動してください。エアドライヤと連動 制御を行っている場合は、電源を投入し、遠隔操作モードに切り換 えてください。
  - 各コンプレッサの手動ドレンコックを閉じてください。また、吐出バル ブ、圧力センサ用バルブを開いてください。また、配管や空気タンク にドレン抜き用のサービスバルブがある場合は閉じてください。
  - コンプレッサの操作パネルで設定モードを表示させて、運転モード が遠隔操作状態であること、外部圧力制御が有効であることを確認 してください。
  - 3)設定メニュー内の連動切換画面を表示して、連動運転するコンプレ ッサを「連動に切り換えてください。
  - 5) 台数制御盤の運転モードボタンを押して、台数制御盤の制御モード、 主機を設定してください。
- 6.2 台数制御の運転/停止方法
  - 6.2.1 起動方法
  - メイン画面を表示して、運転ボタンを長押ししてください。画面上の 「停止」表示が緑色に変わり「運転」と表示して、コンプレッサが1号 機から順に起動します。
  - 2) 起動前にライン圧力が下限値以上の場合は、起動しない場合があります。この場合、圧力が下限値以下まで低下すると起動します。
  - 6.2.2 停止方法
  - メイン画面を表示して、停止ボタンを長押ししてください。画面上の
     「運転」表示が「停止」と表示して、コンプレッサが1号機から順に停止します。
  - 台数制御盤の電源を切る場合は、各コンプレッサの運転が停止したことを確認してから電源を切ってください。

ご注意

- ◆ 運転・停止ボタンは誤操作防止のため、2秒以上連続して押さないと作動しないようにしてあります。 また、運転ボタンのバックの色は、運転中は明るい緑色に変化します。
- ◆ コンプレッサ側の運転/停止ボタンで操作すると、台数制御盤の運転操作信号を受け付けなくなることがありますので、台数制御運転中はコンプレッサ側での運転操作をしないでください。
- 6.2.3 運転中の動作表示について
- コンプレッサが運転している場合、「運転」の表示が白から紫に変わります。また、負荷運転中は「負荷 運転」表示が緑に、無負荷運転中は白に変わります。

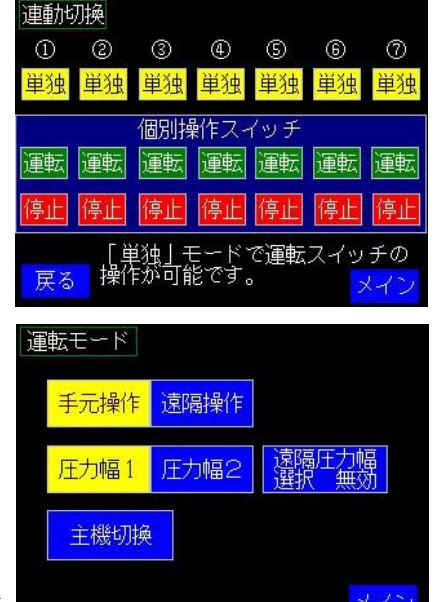

| うわ圧力    | 停止 | 補機停止  | 16:18 |
|---------|----|-------|-------|
| 0.00MPa | 手元 |       |       |
| PB1     | 00 | 3 4   |       |
| 運転      |    |       |       |
| 負荷運転    |    |       |       |
| 異常停止    |    |       |       |
| 運転      | 停止 | 運転モード | 設定    |

- 2) コンプレッサが異常停止した場合は、「異常停止」に赤色で表示します。
- 3) 主機(ベースロード機)に設定されている機種は、号機表示のバックを青で表示します。
- 6.3 圧力幅の切換方法
  - 1) メイン画面の「運転モード」ボタンを押して、「運転モード」画面を表示してください。
  - 2) 圧力幅切換ボタンを押すと、圧力幅が切り換わります。選択した圧力幅ボタンが黄色になります。
  - 3) 週間プログラムタイマーにより圧力幅を切り換える設定をしていても、圧力幅切換ボタンの操作は可能 です。
- 6.4 主機切換について
  - ベースロード機(連続負荷運転する号機)の切換は手動、一定時間、時刻指定のいずれかで切り換えることが可能です。
  - 2) 運転モード画面を表示して、「主機切換」ボタンを押すと、主機切 換画面に切り換わります。
  - 主機切換選択で任意の切換方法を設定してください。選択したボ タンが黄色の表示になります。
  - 4) 手動切換の場合は主機手動設定ボタンで主機を設定してください。
     主機に設定した号機のボタンが水色の表示になります。単独運転に
     設定されている機種は選択できません。
  - 5) 一定時間切換の場合は、設定メニュー内の「制御設定」→主機切換時間の設定で切換時間の設定が 可能です。
  - 6) 主機切換プログラムタイマーを使用する場合は、あらかじめ設定メニュー内の「主機切換タイマー設定」で主機切換プログラムを設定してください。
- 6.5 コンプレッサの切り離し・連動方法

点検等で運転中にコンプレッサを停止する場合は、次の手順で操作してください。

- 6.5.1 コンプレッサの切り離し
- 1) メイン画面から、「設定」ボタンを押して、設定メニューを表示してくだ さい。
- 2)「連動切換」キーを押して、連動切換メニューを表示してください。
- 該当する号機の「単独/連動」切換ボタンを押して、「単独」に切り 換えてください。
- 4) 続いて個別操作スイッチの「停止」ボタンを押してコンプレッサを停止させてください。
- 連動切換 1 2 3 4 5 6  $\bigcirc$ 単独 単独 単独 単独 単独 単独 単純 個別操作 運転 運転 運転 運転 運転 運動 単純しモ -ドで運転ス 「が可能です

- 6.5.2 コンプレッサの組み込み
- 1) コンプレッサの運転準備を行い、コンプレッサが運転可能な状態にしてください。
- 2) 連動切換画面を表示して、個別操作スイッチの「運転」ボタンを押してください。
- 3) コンプレッサが起動したら「単独/連動」切換ボタンを押して「連動」に切り換えてください。
- 4) メイン画面に戻り、正常に圧力制御されていることを確認してください。

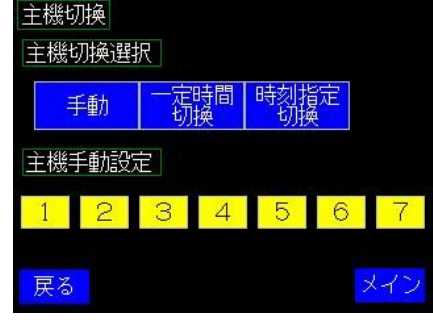

- 6.6 コンプレッサ異常時の動作と処置
  - 6.6.1 コンプレッサの警報/異常停止が発生した場合
  - コンプレッサ側が異常停止した場合は、該当するコンプレッサの異常表示(赤)が点灯します。正常に 作動しているコンプレッサは運転を継続します。
  - 6.5.1項の手順に従ってコンプレッサを切り離し、コンプレッサの取扱説明書に従って復旧のための 処置を行ってください。
  - 3) 台数制御への組み込みは、6.5.2項の手順に従って組み込んでください。
  - 6.6.2 緊急停止ボタンを操作した場合
  - 1) 緊急停止ボタンを押したコンプレッサのみが停止します。
  - 2) コンプレッサの機種により台数制御盤に異常表示する場合と異常表示しない場合があります。
  - 3) 復旧は6.5.1項の手順に従って一度コンプレッサを切り離し、手動操作で再起動の後連動運転を行ってください。
  - 6.6.3 コンプレッサの電源が遮断された場合
  - 1) 電源が遮断されたコンプレッサのみが停止し、他の健全なコンプレッサは運転を継続します。
  - 2) コンプレッサの機種により台数制御盤に異常表示する場合と異常表示しない場合があります。
  - 3) 復旧は6.5.1項の手順に従って一度コンプレッサを切り離し、手動操作で再起動の後連動運転を行ってください。
- 6.7 台数制御盤異常時の動作と表示について
  - 6.7.1 台数制御盤の異常停止項目
  - 1) 台数制御盤に異常が発生した場合は、画面右上の台数制御盤異常表示部(白枠の部分)に異常項目 をメッセージで表示します。
  - 2) 異常表示の項目と内容、処置方法は次の通りです。
  - 3) 復旧できない場合は、当社サービス指定店、販売店に修理を依頼してください。

| 表示項目      | 内容                    | 処置                 |
|-----------|-----------------------|--------------------|
| 圧カセンサ異常   | ライン圧カ用センサの出力電圧が0.3V   | 圧カセンサの故障、圧カセンサコード  |
|           | 以下となった場合に表示します。       | の断線、コネクタの接触不良など    |
|           | 処置しないと運転できません。        |                    |
| 拡張モジュール異常 | 拡張モジュール(アナログ入出力ユニット)に | 拡張モジュールの接続確認、故障の場  |
|           | 異常が発生した場合に表示します。      | 合は交換。              |
| バッテリー電圧低下 | PLCのバックアップ用リチウム電池の電圧  | PLCバックアップ用バッテリーの交換 |
|           | が低下したときに表示します。        |                    |
| PLC異常     | PLCに異常が発生した場合に表示します。  | 当社までご相談ください。       |
| 通信異常      | PLC-タッチパネル間の通信エラーが発生  | PLC-タッチパネル間通信ケーブルの |
|           | した場合に表示します。           | 接続確認、タッチパネル電源確認    |

#### 6.7.2 応急運転方法

台数制御盤を使用せずに、応急運転を行う場合は次の方法で行ってください。

- 1) 全てのコンプレッサを停止させてください。
- 2) 台数制御盤の扉を開けて内蔵サーキットブレーカをOFFにして、台数制御盤の電源を切ってください。
- 3) コンプレッサの制御モードを手元制御モード(遠隔操作の解除)に切り換えてください。ドライヤなどを連 動運転させている場合は、こちらも手元制御モードに切り換えてください。
- 4) コンプレッサの外部圧力制御を無効に切り換えてください。
- 5) ドライヤ、コンプレッサの順に各機器の操作パネル上で起動してください。
- 6) コンプレッサの圧力制御は各コンプレッサの圧力設定で行われますので、必要に応じて適切な運転と なるように、上限圧力、下限圧力の調整を行ってください。

## 7. 各種設定

- 7.1 制御圧力設定
  - 7.1.1 圧力設定について
  - 台数制御の制御圧力を設定します。圧力幅1、及び圧力幅2
     をそれぞれ設定してください。
  - 2) ロードアンロード制御圧力は、上限・下限圧力の差圧の1/2 で運転するため、上限圧力、下限圧力の差圧は0.05MPa 以上確保することをおすすめします。
  - 3) 上限圧力はコンプレッサの上限圧力以上の設定にしないでく ださい。下限圧力については、ライン圧力を割らないように注 意して設定してください。
  - 7.1.2 設定方法
  - 1) 設定メニューから「圧力設定」を選択してください。
  - 2) 設定したい圧力の数字の部分を押すと、テンキーパッドがオーバー ラップ表示されます。
  - 3) テンキーパッドで目的の数値を入力してください。
  - 4) 入力しましたら、ENTER(エンター)キーを押すと設定されます。
  - 5) 数字を入力したら、エンターキーを押してください。
  - 1文字を消す場合は、BS(バックスペース)キー、内容をクリヤする 場合は、CLEAR(クリヤ)キーを押してください。
  - 7) 設定を中断する場合はCANCEL(キャンセル)キーを押してください。
- 7.2 補機制御設定
  - 7.2.1 補機制御設定について
  - 1) 補機の連動制御に関する設定を行います。
  - 2) 台数制御連動、先行運転、遅延停止、再起動遅延(起動制限)の有効/無効を設定可能です。
  - 3) 補機の外部信号を接続して、運転インターロック、異常インタ ーロックを取ることができます。
  - 7.2.2 設定方法
  - 1) 設定→補機制御設定を選択してください。
  - 2) 補機の連動制御を行う場合は「連動制御」を「有効」に設定してください。
  - 3) 補機先行運転(コンプレッサ起動前に補機を運転する)を行う場合は「先行運転」を「有効」に設定し、あわせて、「先行運転時間」を1秒以上255秒までの範囲で任意の時間を設定してください。
  - 4) 遅延停止運転(台数制御停止後、ある一定時間動作させて停止させる)を行う場合は、「遅延停止」を 有効に設定し、あわせて、「遅延停止時間」を1秒以上255秒までの範囲で任意の時間を設定してくだ さい。

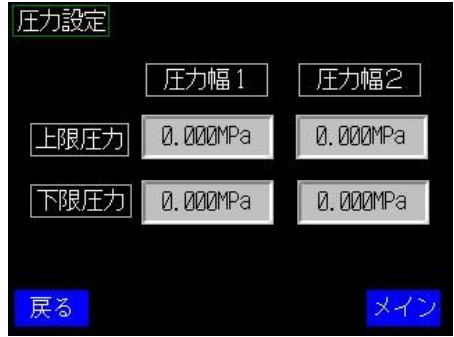

| TENKEY |   |   |   |   | ×       |
|--------|---|---|---|---|---------|
| MAX:   |   |   |   |   | 1.600   |
| MIN:   |   |   |   |   | 0.25    |
|        |   |   |   |   | 0.000MP |
|        | 7 | 8 | 9 |   | BS      |
|        | 4 | 5 | 6 |   | CLEAR   |
|        | 1 | 2 | 3 | + | CANCEL  |
|        | 0 |   |   | - | ENTER   |
|        |   |   |   |   | <>      |

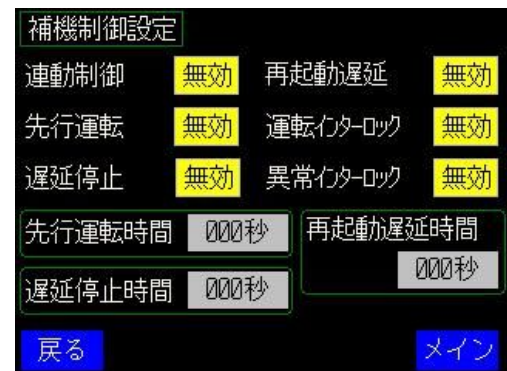

- 5) 補機再始動遅延機能(停止後にある一定時間再起動させない機能)を使用する場合は、「再始動遅 延」を「有効」に設定してください。また、「再始動遅延時間」を1秒以上255秒の範囲で任意の時間を 設定してください。再始動遅延時間は接続する機器の取扱説明書等を参照してください。
- 7.3 インバータ機制御設定
  - 7.3.1 インバータ機制御の概要
  - インバータ機を組み合わせた場合に、インバータ機の負荷率を考慮した台数制御を行います。インバータ機は台数制御システム内に1台接続可能です。
  - インバータの周波数信号を台数制御盤に取り込み、周波数信号から負荷率を判断し、標準機の運転 台数を増減することができます。
  - 3) 負荷率設定は最大で2段階の設定が可能で、負荷率が設定値に達した際に台数増、もしくは台数減のいずれかを選択可能です。
  - 7.3.2 設定方法
  - インバータ機制御を使用する場合は、「インバータ機制御」を 「有効」に設定してください。
  - インバータ機を接続した号機をインバータ接続号機設定を「インバータ機 号機指定」で指定してください。1台のみ選択可能です。
  - 3) 負荷率の設定、作動ポイントの設定は「インバータ負荷率設 定」のボタンを押して、「インバータ負荷率設定」画面に切り換 えてください。
  - 4) 負荷率での作動ポイントを負荷率1、負荷率2でそれぞれ設定 できます。
  - 5) 負荷率1を使用する場合、「有効」に設定し、負荷率の作動ポ イントを10~90%の範囲で設定します。
  - 動作設定ボタンを押すと「↗」または「↘」に切り換わります。「↗」 は台数増、「↘」は台数減の動作をします。
  - 7)「作動遅延時間」は負荷率が設定値に達してから一定時間経 過後に動作をさせるための遅延時間を設定できます。
  - 8) 通常は3秒程度ですが、負荷変動が激しく圧力変動が大きい、 あるいはハンチングを起こす場合は時間を延長し、安定して運 転するように調整してください。

| インバータ機制御設定     |     |
|----------------|-----|
| インバータ機制御 無     | t效  |
| インバータ機 号機指定    |     |
| 1 2 3 4        |     |
| インバータ<br>負荷率設定 |     |
| 戻る             | メイン |

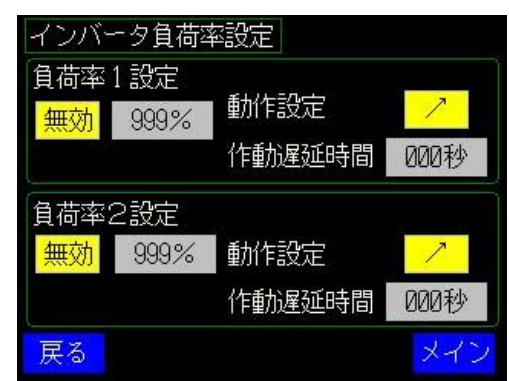

- 7.3.3 インバータ機との組み合わせについて
- インバータ機は目標圧力で圧力が一定になるように回転数を制御します。インバータ機の目標圧力は 台数制御の上下限圧力の中心値を目安に設定してください。
- 2) インバータ機の負荷率は40~70%の範囲で運転するように調整してください。負荷率が上限に達した場合に台数増とする設定のほか、負荷率が下限に達した時に台数を削減し、インバータ機の負荷率を上げる運転も可能です。

#### 7.4 制御設定

台数制御に関する各種設定を行います。

| 制御設定    | 50.60 |
|---------|-------|
| 負荷時間    | 000秒  |
| 無負荷時間   | 000秒  |
| 起動時間    | 000秒  |
| 停止時間    | 000秒  |
| 再起動遅延時間 | 000秒  |
| 主機切換時間  | 000時間 |
| 戻る      | メイン   |

| 設定項目            | 内容                                        |
|-----------------|-------------------------------------------|
| 自荷時間            | 負荷運転時の効果待ち時間を設定します。運転中にライン圧力を確認し、コンプレッサの  |
| X MANE          | 運転台数が足りずに圧力が下降する場合には設定値よりも短く設定します。必要以上に   |
|                 | 負荷運転に切り換わる場合は、ハンチングを防止するため長めに設定してください     |
| 無負荷時間           | 無負荷運転時の効果待ち時間を設定します。                      |
|                 | 運転中にライン圧力を確認し、ライン圧力が制御上限圧力をたびたび超える場合は短め   |
|                 | に設定します。ロード/アンロードを繰り返す場合は長めに設定してください。      |
| 起動時間            | コンプレッサの初期起動時の順次起動時間を設定します。                |
|                 | 電源への影響を与えないようにするため、設定の目安は(スター運転時間+負荷遅延時   |
|                 | 間+3秒)としてください。                             |
| 停止時間            | コンプレッサ停止時の順次停止時間を設定します。                   |
|                 | 5秒程度を目安に設定してください。                         |
| <b>五</b> 起動遅延時間 | コンプレッサが停止したときに、モータが完全に停止した状態で起動できるようにインター |
|                 | バル時間です。20秒を目安に設定してください。                   |
| 主機切換時間          | 主機切換時間を設定します。主機切換方式が「一定時間切換」の場合に有効になります。  |
|                 | 台数制御を起動してからカウントを開始します。                    |

#### 7.5 システム設定

- 7.5.1 日付·時刻設定
- 1) 設定→システム設定を選択してください。
- 2)「日付・時刻設定」を押すと、日付と時刻の設定画面を表示しま す。
- 日付ボタンを押すとテンキーが表示されますので、画面の指示に 従って日付を入力してください。
- 同様に時刻のボタンを押すとテンキーが表示されますので、画面の指示に従って時刻を入力してください。
- 5) 入力が終わりましたら、「時刻セット」ボタンを押してください。
- 6) メインを押して、メイン画面に戻り、右上の時刻表示を確認してください。

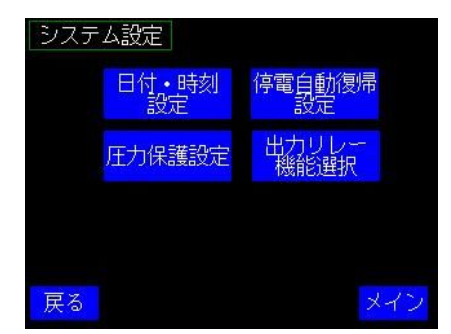

#### 7.5.2 停電自動復帰設定

停電自動復帰機能を設定します。2秒以上の停電が発生した場合に、自動的に再起動させることが可能です。 復電後、コンプレッサの電源状態が確立してから再起動させるための作動 遅延タイマーを装備しています。

この設定は、当社サービスマンにお任せください。

## ご注意

◆ 本機は瞬時停電には対応しておりません。

◆ 停電自動復帰を使用する場合は、コンプレッサの機械的な保護と制御器の立ち上がり時間を確保するため、30秒以上の遅延時間を設定することをお奨めします。

| 停電自動復帰                   |              |    |
|--------------------------|--------------|----|
| 停電自動復帰                   | 無効           |    |
| 停電復帰遅延時間                 | 000秒         |    |
| 停電自動復帰の有効/<br>暗証番号の入力が必要 | 無効設定は<br>です。 |    |
| 戻る                       | 2            | イン |
|                          |              |    |

7.5.3 圧力保護設定

運転中のオーバーシュートを防ぐための機能を設定する画面です。

● 先行アンロード機能

コンプレッサ容量に対して空気タンク容量が小さい場合に、初期起動時に おいて上限圧力付近でのオーバーシュートを防ぐため、圧力上昇時間を感 知して、上昇が早い場合は先行して1台をアンロードさせる機能です。 この機能を使用する場合は、「有効」に設定し、作動時間を設定してください。

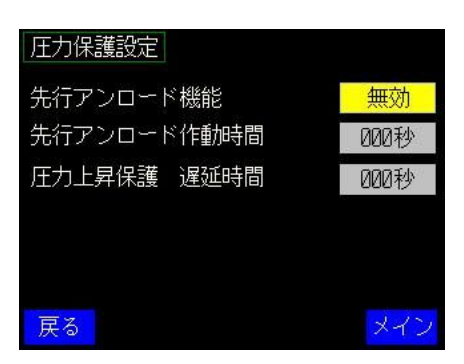

● 圧力上昇保護機能

コンプレッサが上限圧力を超えても負荷運転している場合に、「圧力上昇保護 遅延時間」で設定した時間で強制的に全機をアンロードさせてコンプレッサのオーバーシュートを防ぐ機能です。

7.5.4 出力リレー機能選択

外部信号リレーCR3, CR4リレーの作動内容を設定可能です。 工場出荷時はCR3をシステム異常、CR4をコンプレッサー括異常にそれ ぞれ設定しています。

各設定内容は下記の通りです。下記のリストから1つだけ選択可能です。

| 外部信号出力設定 |         |        |  |
|----------|---------|--------|--|
|          | 圧力幅2選択  | 補機運転   |  |
| 出力1      | 9亿-運転中  | 補機異常   |  |
|          | コンプー括異常 | 现私異常   |  |
|          | 圧力幅2選択  | 補機運転   |  |
| 出力2      | 9亿-運転中  | 補機異常   |  |
|          | コンプー括異常 | システム異常 |  |
| 展る       |         | メイン    |  |

| 設定項目    | 内容                            |
|---------|-------------------------------|
| 圧力幅2選択  | 圧力幅2を選択した時に接点が閉じます。           |
| タイマー運転中 | タイマー運転を選択した時に接点が閉じます。         |
| コンプー括異常 | グループ内コンプレッサが異常停止した場合に接点が閉じます。 |
| 補機運転    | 補機連動制御時、補機運転信号に連動して接点が閉じます。   |
| 補機異常    | 補機連動制御時、補機異常信号に連動して接点が閉じます。   |
| システム異常  | 台数制御システムの異常が発生した場合に接点が閉じます。   |

## 7.6 初期設定値

初期設定値を下記に示します。工場出荷時設定値は、給油式37kWコンプレッサ3台、1500Lタンクを使用した場合の参考設定値です。実際には運転状況を確認し、調整してください。

|            |      |          |       | -     | 1  |
|------------|------|----------|-------|-------|----|
| 設定項目       | 単位   | 工場出荷時設定値 | 設定最小値 | 設定最大値 | 備考 |
| 圧力設定       |      |          |       |       |    |
| 制御上限圧力1    | MPa  | 0. 70    | 0. 30 | 1.60  |    |
| 制御下限圧力1    | MPa  | 0. 60    | 0. 25 | 1. 59 |    |
| 制御上限圧力2    | MPa  | 0. 70    | 0.30  | 1.60  |    |
| 制御下限圧力2    | MPa  | 0. 60    | 0. 25 | 1. 59 |    |
| 制御設定       |      |          |       |       |    |
| 負荷時間       | 秒    | 3        | 1     | 255   |    |
| 無負荷時間      | 秒    | 3        | 1     | 255   |    |
| 起動時間       | 秒    | 15       | 1     | 255   |    |
| 停止時間       | 秒    | 5        | 1     | 255   |    |
| 再起動遅延時間    | 秒    | 20       | 1     | 255   |    |
| 主機切換時間     | 時間   | 1        | 1     | 255   |    |
| インバータ機制御設定 |      |          |       |       |    |
| 負荷率1設定     | %    | 70       | 30    | 100   |    |
| 作動遅延時間     | 秒    | 3        | 1     | 255   |    |
| 負荷率2設定     | %    | 30       | 30    | 100   |    |
| 作動遅延時間     | 秒    | 3        | 1     | 255   |    |
| 補機設定       |      |          |       |       |    |
| 先行運転時間     | 秒    | 180      | 1     | 255   |    |
| 遅延停止時間     | 秒    | 60       | 1     | 255   |    |
| 再起動遅延時間    | 秒    | 180      | 1     | 255   |    |
| 圧力保護設定     |      |          |       |       |    |
| 先行アンロード    | 7.1  |          |       |       |    |
| 作動時間       | 杉    | 10       | 1     | 255   |    |
| 圧力上昇保護     | I.I. | _        | ~     | 055   |    |
| 遅延時間       | 砂    | 5        | 1     | 255   |    |

設定値は巻末の設定値リストをコピーして記入し、保管してください。

- 7.7 プログラムタイマーの設定
  - 7.7.1 概要
  - 1) 内蔵の時計により、台数制御の運転・停止、圧力幅切換を時刻指定して動作させることが可能です。
  - タイマーは8プログラムまで設定可能です。1つのプログラムで動作させる曜日を設定できるので、同じ時刻で毎日繰り返し動作を行う場合は、1つのプログラムで設定可能であるため、効率の良いプログラミングが可能です。
  - 3) プログラムタイマーと手元操作・遠隔操作を併用可能です。
  - 7.7.2 設定方法
  - メイン画面の「設定」ボタンを押して、設定メニューを表示して ください。
  - 2)設定画面の「タイマー設定」ボタンを押すと、タイマー設定画 面に切り換わります。
  - 3) 設定1~8までの項目がありますので、任意の設定ボタンを 押して、設定画面に切り換えてください。
  - 4) 作動させる曜日、動作内容を選択してください。
  - 5) 作動時刻の数字の部分をタッチすると、テンキーパッドが表示 されます。作動させる時刻を設定してください。入力はコロン やドットを入れず、24時間制で入力してください。
  - 6) 数字を入力したら、エンターキーを押してください。
  - 7) 1文字を消す場合は、BS(バックスペース)キー、内容をクリ ヤする場合は、CLEAR(クリヤ)キーを押してください。
  - 8) 時刻設定を中断する場合はCANCEL(キャンセル)キーを押 してください。
  - 全ての項目が設定できましたら、右下の「設定」キーを押してく ださい。
  - 10) 有効/無効切換ボタンを押して「有効」に設定してください。一時的にタイマ動作を停止させたい場合は「無効」に設定してください。

| タイマー設定 |     |
|--------|-----|
| 設定1    | 設定5 |
| 設定2    | 設定6 |
| 設定3    | 設定7 |
| 設定4    | 設定8 |
| 戻る     | メイン |

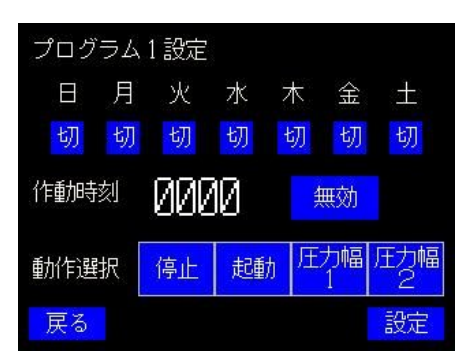

| MAX: 🕅 |   |   |   | 2359   |
|--------|---|---|---|--------|
| MIN:   |   |   |   | 0      |
|        |   |   |   | 0      |
| 7      | 8 | 9 |   | BS     |
| 4      | 5 | 6 |   | CLEAR  |
| 1      | 2 | 3 | + | CANCEL |
| 0      |   |   | - | ENTER  |

- 7.8 主機切換タイマーの設定
  - 7.8.1 概要
  - 1) 主機切換を時刻指定して切り換える場合に設定してください。
  - 2) 切換時刻を指定できるため、あらかじめ負荷率の低い時間帯を把握して、その時間帯に主機切換時刻 を設定すれば、一定時間切換と比較して確実に切り換えることが可能です。
  - タイマーは8プログラムまで設定可能です。各動作プログラムごとに作動させる曜日を設定できるので、
     同じ時刻で繰り返し動作を行う場合は、1つのプログラムで1週間分を設定可能なため、効率の良いプログラムを組むことが可能です。
  - 4)
  - 7.8.2 設定方法
  - メイン画面の「設定」ボタンを押して、設定メニューを表示してく ださい。
  - 2)設定画面の「主機切換タイマー設定」ボタンを押すと、主機切 換タイマー設定画面に切り換わります。
  - 設定1~8までの項目がありますので、任意の設定ボタンを押して、設定画面に切り換えてください。
  - 4) タイマーを作動させる曜日と主機を選択してください。
  - 5) 作動時刻の数字の部分をタッチすると、テンキーパッドが表示 されます。作動させる時刻を設定してください。入力はコロンや ドットを入れず、24時間制で入力してください。
  - 6) 数字を入力したら、エンターキーを押してください。
  - 7) 1文字を消す場合は、BS(バックスペース)キー、内容をクリヤ する場合は、CLEAR(クリヤ)キーを押してください。
  - 時刻設定を中断する場合はCANCEL(キャンセル)キーを押してください。
  - 全ての項目が設定できましたら、右下の「設定」キーを押してく ださい。
  - 10) 有効/無効切換ボタンを押して「有効」に設定してください。一時的にタイマ動作を停止させる場合は「無効」に設定してください。

| 主機切換タイマー設定 |     |
|------------|-----|
| 設定1        | 設定5 |
| 設定2        | 設定6 |
| 設定3        | 設定7 |
| 設定4        | 設定8 |
| 戻る         | メイン |

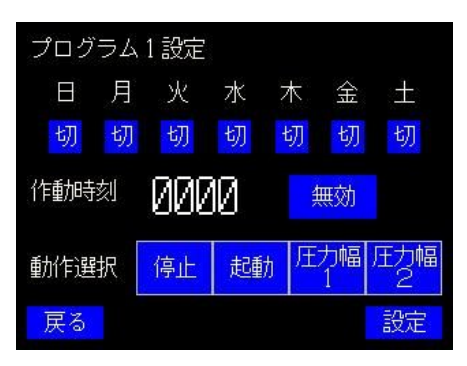

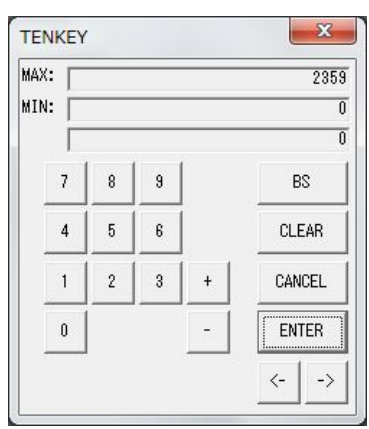

## 8. 遠隔操作•外部信号出力

- 8.1 遠隔操作回路について
  - 1) 台数制御起動/停止の遠隔操作入力が設けられています。
  - 2) 下記の入力にスイッチを接続すると、遠隔操作が可能になります。
  - 3) 台数制御盤の電源投入前に遠隔操作入力がオンのままの場合、安全のため台数制御盤は起動しま せん。この場合は一度オフにすると再起動可能です。
  - 電源投入と同時に遠隔操作をオンにする場合は、PLCの立ち上がり時間、安全機能の作動を考慮して3秒程度のタイムラグを遠隔操作信号に設けてください。

| 入力   | 名称     | 接点仕様                      |
|------|--------|---------------------------|
| X000 | 遠隔操作入力 | オルタネイトタイプのスイッチ(無電位1a接点)を  |
|      |        | N24-X000間に接続。             |
|      |        | 接点閉・・・台数制御運転、接点開・・・台数制御停止 |

#### 8.2 外部信号出力について

台数制御の外部接点信号出力として、下記のものを用意しています。

| リレー出力 | 出力内容            | 接点仕様と動作                 |
|-------|-----------------|-------------------------|
| CR2   | 台数制御運転出力        | 無電位1a 13-14 台数制御運転時 接点閉 |
| CR3   | システム異常出力        | 無電位1c 15-16:NO、15-17:NC |
|       |                 | 台数制御盤異常時 15-16間 接点閉     |
| CR4   | コンプレッサ 一括異常停止出力 | 無電位1c 18-19:NO、18-20:NC |
|       |                 | コンプレッサ異常時 15-16間 接点閉    |

接点定格(オムロンMY2N) 抵抗負荷 AC220V5A, DC24V5A、誘導負荷 AC220V2A、DC24V2A

#### 8.3 補機制御入出力信号について

1) 補機制御機能に関する入出力信号は次の通りです。

2) 補機制御出力の動作については、7.2項もあわせて参照ください。

| 入出力  | 名称            | 接点仕様と動作                      |
|------|---------------|------------------------------|
| X001 | 補機 運転アンサー入力   | 無電位1a接点をN24-X001間に接続         |
|      |               | 補機異常時 N24-X002間短絡 ・・・補機運転を表示 |
| X002 | 補機 異常入力       | 無電位1a接点をN24-X002間に接続         |
|      |               | 補機異常時 N24-X002間短絡 ・・・補機異常を表示 |
| CR1  | 補機制御出力(11-12) | 無電位1a出力(11-12)               |
|      |               | 補機制御連動時、11-12間 接点閉           |
|      |               | 接点定格(オムロンMY2N)               |
|      |               | 抵抗負荷 AC220V5A, DC24V5A       |
|      |               | 誘導負荷 AC220V2A、DC24V2A        |

## 9. その他取り扱い

9.1 タッチパネルのお手入れ

液晶画面は乾いたやわらかい布でふき取り清掃してください。

汚れが激しい場合は、十分に薄めた中性洗剤(2%程度)を布に湿らせて、よく絞ってから拭いてください。

本体にゴム、ビニール製品、テープなどを長時間付着させておくと、シミが付くことがあります。シミが付着した場合は、お手入れの際に取り除いてください。

シンナー、ベンジンなどの揮発性溶剤、化学雑巾などはパネルを劣化させるため、使用しないでください。

9.2 内蔵電池について

PLC及びタッチパネルにバックアップ用電池を内蔵しています。

バックアップ用電池の有効期間は、通電、無通電にかかわらず25℃において5年ですが、周囲温度がそれ以 上の場合は寿命が短くなります。目安として、40℃の場合はおよそ3年となります。

- 9.2.1 PLC内蔵電池
- 1) タッチパネル画面にバッテリー電圧低下の警報メッセージが表示された場合は、速やかに電池を交換 してください。
- バッテリー電圧低下の異常表示後に電源を切ると、5日間で完全放電します。バックアップ用電池が完 全放電した場合、各種設定値、プログラムタイマーの設定、主機切換時間のカウントデータ、時計デー タの内容が初期状態に戻ります。
- 3) 完全放電の恐れがある場合は、AC電源を通電しておくと各種データを保持します。
- 4) 交換用電池の仕様は下記の通りです。

PLC用電池セット CP1W-BAT01 バッテリセット (オムロン)

- 9.2.2 PLC内蔵電池の交換方法
- 1) 台数制御盤を停止させてください。コンプレッサを運転しながら交換する場合は、連動を解除して単独 運転としてください。
- 2) 台数制御盤の扉を開き、左上のサーキットプロテクタを切り、台数制御盤の電源を切ってください。交換の直前に電源を切っていた場合は、30分以上通電して、内蔵のコンデンサに充電してください。
- 3) PLCユニットの「BATTRY」と書かれたカバーを開き、電池セットのコネクタを外して引き抜き、新しい電 池セットに交換してください。
- 4) カバーを閉じて、サーキットプロテクタをオンにして、台数制御盤の電源を投入してください。電源を投入すると、バッテリー異常の警報が自動的に解除されます。
- 9.2.3 タッチパネル内蔵電池
- タッチパネル内蔵時計のデータを保存するため、電池を内蔵しています。電池の寿命はPLCと同様に 5年を目安としています。周囲温度により電池の寿命が短くなりますので、PLCの電池と同時に交換されることをおすすめします。
- 2) タッチパネル正面の「RUN」表示LEDが橙色に点灯した場合は、5日以内に電池を交換してください。
- 3) 交換用電池の仕様は下記の通りです。

- 9.2.4 タッチパネル内蔵電池の交換方法
- 1) 台数制御盤を停止させてください。コンプレッサを運転しながら交換する場合は、連動を解除して単独 運転としてください。
- 2) 台数制御盤の扉を開き、左上のサーキットプロテクタを切り、台数制御盤の電源を切ってください。交換の直前に電源を切っていた場合は、5分以上通電して内蔵のコンデンサに充電してください。
- 3) タッチパネル本体裏側のバッテリーカバーを開き、電池セットのコネクタを引き抜いてください。
- 4) 新しい電池セットのコネクタを差し込み、バッテリーカバーのホルダーに電池をはめ込んでください。
- 5) 電池のコードを挟まないように注意して、バッテリーカバーを閉じてください。
- 6) サーキットプロテクタをオンにして、台数制御盤の電源を投入してください。

## ⚠ 注意

- 電池の交換作業は感電防止、PLCの静電気による損傷、誤動作を避けるため、通電しない状態 で交換作業を行ってください。
- やむを得ず通電状態で作業を行う場合は、専門の技術者、または熟練者に作業を依頼し、かつ 作業前に接地された金属部分に触れて人体に帯電した静電気を放電させてから、交換作業を行 ってください。

## 

- 取り外した電池は、配線の短絡、充電、分解、火中への投入、強い衝撃を与えることはしないで ください。
- 液漏れ、破裂、発熱、発火の恐れがあります。

### 重要

- ◆ 電池を床などに落下させた場合は、液漏れの恐れがありますので使用しないでください。
- ◆ 電池の交換作業は電源を遮断してから5分以内に行ってください。
- ◆ 通電状態のまま電池の交換作業を行った場合は、「バッテリ電圧低下」の警報が解除されない場合 があります。この場合は一度電源を切ると、異常が解除できます。
- ◆ 電池を廃棄するときは、自治体の指示に従って適切に処理してください。

## 10.故障と思われるときは

台数制御盤が正常に作動しない場合、故障と判断する前に簡単なチェックで正常に作動することがあります。 当社にお問い合わせの前に下記の点をご確認ください。

| 症 状        | 原因                  | 処置                   |
|------------|---------------------|----------------------|
| コンプレッサが起動し | コンプレッサが連動設定になっていない。 | 連動設定にする              |
| ない         | コンプレッサが遠隔操作無効に設定されて | コンプレッサの遠隔操作を有効にする。   |
|            | いる。                 |                      |
|            | 起動前のライン圧力が下限値以上になっ  | ライン圧力が下限値を下回るとコンプレッ  |
|            | ている。                | サは順次始動します。           |
| コンプレッサが一括停 | コンプレッサが連動設定になっていない。 | コンプレッサの遠隔操作を有効にする。   |
| 止しない       | コンプレッサが遠隔操作無効に設定されて | コンプレッサの遠隔操作を有効にする。   |
|            | いる。                 |                      |
|            | コンプレッサを連動運転に組み込む時にコ | 連動運転に組み込むときは台数制御盤側   |
|            | ンプレッサ側のスイッチで起動した。   | で起動する。               |
| 主機がローテーション | 手動切換になっている          | ー定時間切換、または時刻指定切換に設   |
| しない        |                     | 定する。                 |
|            | 主機切換時間がセットされていない。   | セットする。               |
|            | 切換時刻がセットされていない      | 切換時刻をセットし、タイマー動作を「有  |
|            |                     | 効」にセットする。            |
|            | コンプレッサが単独、または異常停止して | 単独運転に切り換えた場合、及び異常停   |
|            | いる。                 | 止した場合は飛び越し回路が働き、運転   |
|            |                     | 状況によっては主機が固定になることがあ  |
|            |                     | ります。                 |
| プログラムタイマーが | PLC内蔵時計の時刻が合っていない   | 時刻合わせをする。            |
| 作動しない。     | 設定が有効になっていない        | 有効に設定する。             |
| 圧カセンサエラーを表 | 圧カセンサの故障、センサコードの断線  | 端子台N5-31間の電圧を測定し、DC  |
| 示する。       |                     | 0.3V以下の場合はセンサ故障、0Vの場 |
|            |                     | 合はセンサコードの断線が疑われます。   |
|            |                     | センサ交換、センサコードの接触不良、断  |
|            |                     | 線をチェックしてください。        |

### 11.製品保証と修理について

#### 11.1 保証について

お買い上げの商品を本取扱説明書に従って正しくご使用になられた状態において、万一故障が発生した場合は、下記の条件に基づき無償修理いたします。

#### ●無償修理をうけるための条件および手続きと保証の範囲

- (1) 保証期間は商品の引渡し後1年間とします。
- (2)引渡し日を証明できる書類(納品書・試運転報告書・作業完了報告書など)をご提示のうえ、お買い 上げの販売店または最寄りの当社支店・営業所にご依頼ください。
- (3) 本製品の故障または不具合に伴う生産補償、営業補償など二次補償に対する保証はいたしません。

#### ●次の場合は保証期間内でもお客さまのご負担(有償)となります。

- (1) 適切な設置工事がなされなかったことによる故障及び損傷
- (2) 配線工事の不備による故障及び損傷
- (3) ラダープログラム、タッチパネルの改造がなされている場合
- (4) 消耗品の交換·修理
- (5) 取扱上の不注意・取扱説明書の記載事項を守られなかったことによる故障及び損傷。
- (6) 天災・地変(火災、地震、水害、塩害、落雷、公害など)による故障及び損傷。

#### ●法的責任

本規定は、ここに明示した期間、条件のもとにおいて無償修理をお約束するものです。 従いまして、本規定によりお客さまの法律上の権利を制限するものではありませんので、保証期間経過後 の修理等、ご不明の点はお買いあげの販売店または最寄りのアネスト岩田サービスまでお問い合わせくだ さい。

11.2 修理サービスについて

#### ●修理を依頼されるときには

修理・メンテナンス等のサービスは、最寄りのサービス店、お買い上げの販売店、もしくは最寄りのアネスト 岩田サービスにご相談ください。所在地、電話・FAX 番号は当社ホームページをご参照ください

URL http://www.anest-iwata.co.jp

このとき、商品の形式と製造番号をお知らせください。なお保証期間経過後の修理は、修理により機能が維持できる場合、お客さまのご要望により有償にて修理させていただきます。

◆製品に関するお問い合わせ、ご意見・ご希望などございましたら、 当社お客様相談室までご連絡ください。

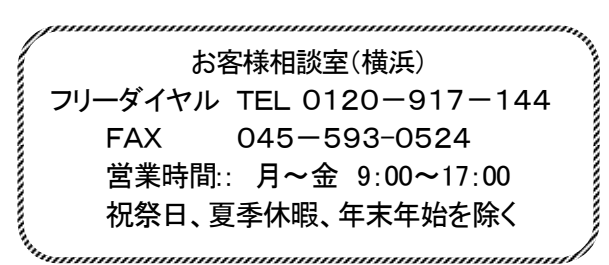

## IPC-4/7 設定値一覧表

| 納入先     |      |   |   |          |       |    |       |  |
|---------|------|---|---|----------|-------|----|-------|--|
| 形式      |      |   |   |          |       |    |       |  |
| 製造番号    |      |   |   |          |       |    |       |  |
| 確認日     | 20   | 年 | 月 | E        | 担当者   |    |       |  |
|         | 設定項目 |   |   | 単位       | 設定値   | 変更 | 備考    |  |
| 制御上限圧力  | 1    |   |   | MPa      |       |    |       |  |
| 制御下限圧力  | 1    |   |   | MPa      |       |    |       |  |
| 制御上限圧力  | 2    |   |   | MPa      |       |    |       |  |
| 制御下限圧力  | 2    |   |   | MPa      |       |    |       |  |
| 負荷時間    |      |   |   | 秒        |       |    |       |  |
| 無負荷時間   |      |   |   | 秒        |       |    |       |  |
| 起動時間    |      |   |   | 秒        |       |    |       |  |
| 停止時間    |      |   |   | 秒        |       |    |       |  |
| 再始動遅延時  | 間    |   |   | 秒        |       |    |       |  |
| 主機切換時間  |      |   |   | 時間       |       |    |       |  |
| インバータ機設 | (定   |   |   | <b>-</b> |       |    |       |  |
| インバータ機制 | 御    |   |   | -        | 無効·有効 |    |       |  |
| インバータ号機 | 設定   |   |   | _        | [     |    | 4     |  |
| 負荷率1設定  |      |   |   | %        |       |    | 無効·有効 |  |
| 負荷率1 作動 | 遅延時間 |   |   | 秒        |       |    |       |  |
| 負荷率2設定  |      |   |   | %        |       |    | 無効·有効 |  |
| 負荷率2 作動 | 遅延時間 |   |   | 秒        |       |    |       |  |
| 補機設定    |      |   |   | Γ        | Γ     | 1  |       |  |
| 連動制御    |      |   |   | _        | 無効·有効 |    |       |  |
| 先行運転    |      |   |   | -        | 無効·有効 |    |       |  |
| 停止遅延    |      |   |   | _        | 無効·有効 |    |       |  |
| 補機再起動遅  | 延    |   |   | -        | 無効·有効 |    |       |  |
| 運転インターロ | ック   |   |   | -        | 無効·有効 |    |       |  |
| 異常インターロ | ック   |   |   | _        | 無効·有効 |    |       |  |
| 先行運転時間  |      |   |   | 秒        |       |    |       |  |
| 遅延停止時間  |      |   |   | 秒        |       |    |       |  |
| 再起動遅延時  | 習    |   |   | 秒        |       |    |       |  |

IPC-4/7 設定値一覧表

| 設定項目         | 単位                  | 設定値       | 変更      | 備考      |  |  |  |  |  |  |  |
|--------------|---------------------|-----------|---------|---------|--|--|--|--|--|--|--|
|              |                     |           |         |         |  |  |  |  |  |  |  |
| 先行アンロード機能    | _                   | 無効·有効     |         |         |  |  |  |  |  |  |  |
| 先行アンロード 作動時間 | 秒                   |           |         |         |  |  |  |  |  |  |  |
| 压力上昇保護 遅延時間  | 秒                   |           |         |         |  |  |  |  |  |  |  |
| 運転モード設定      |                     |           |         |         |  |  |  |  |  |  |  |
| 停電自動復帰       | _                   | 無効·有効     |         |         |  |  |  |  |  |  |  |
| 停電復帰遅延時間     | 秒                   |           |         |         |  |  |  |  |  |  |  |
| 運転モード設定      | 1                   |           |         |         |  |  |  |  |  |  |  |
| 運転モード        |                     | □手元 □遠隔   |         |         |  |  |  |  |  |  |  |
| 圧力幅選択        | □幅1 □幅2             |           |         |         |  |  |  |  |  |  |  |
| 遠隔圧力幅選択      |                     | 口無        | 効 □有効   |         |  |  |  |  |  |  |  |
| 主機切換方式       | 口手動 口一定時間切換 口時刻指定切換 |           |         |         |  |  |  |  |  |  |  |
| タイマー設定       |                     |           |         |         |  |  |  |  |  |  |  |
| プログラム1設定     |                     | 月 口火 口水 口 | 木 口金 口土 | □有効 □無効 |  |  |  |  |  |  |  |
|              | 作動時刻                | :         | 口起動 口停止 | □幅1 □幅2 |  |  |  |  |  |  |  |
| プログラム2設定     |                     | 月 口火 口水 口 | 木 口金 口土 | □有効 □無効 |  |  |  |  |  |  |  |
|              | 作動時刻                | :         | □起動 □停止 | □幅1 □幅2 |  |  |  |  |  |  |  |
| プログラム3設定     |                     | 月 口火 口水 口 | 木 口金 口土 | □有効 □無効 |  |  |  |  |  |  |  |
|              | 作動時刻                | :         | 口起動 口停止 | □幅1 □幅2 |  |  |  |  |  |  |  |
| プログラム4設定     |                     | 月 口火 口水 口 | 木 口金 口土 | □有効 □無効 |  |  |  |  |  |  |  |
|              | 作動時刻                | :         | 口起動 口停止 | □幅1 □幅2 |  |  |  |  |  |  |  |
| プログラム5設定     |                     | 月 口火 口水 口 | 木 口金 口土 | □有効 □無効 |  |  |  |  |  |  |  |
|              | 作動時刻                | :         | 口起動 口停止 | □幅1 □幅2 |  |  |  |  |  |  |  |
| プログラム6設定     |                     | 月 口火 口水 口 | 木口金口土   | □有効 □無効 |  |  |  |  |  |  |  |
|              | 作動時刻                | :         | □起動 □停止 | □幅1 □幅2 |  |  |  |  |  |  |  |
| プログラム7設定     |                     | 月 口火 口水 口 | 木口金口土   | □有効 □無効 |  |  |  |  |  |  |  |
|              | 作動時刻                | :         | □起動 □停止 | □幅1 □幅2 |  |  |  |  |  |  |  |
| プログラム8設定     |                     | 月 口火 口水 口 | 木口金口土   | □有効 □無効 |  |  |  |  |  |  |  |
|              | 作動時刻                | :         | □起動 □停止 | □幅1 □幅2 |  |  |  |  |  |  |  |

IPC-4/7 設定値一覧表

| 設定項目         | 設定内容 |                      |  |  |  |  |  |  |  |
|--------------|------|----------------------|--|--|--|--|--|--|--|
| 主機切換プログラム設定  |      |                      |  |  |  |  |  |  |  |
| 主機切換プログラム1設定 | 曜日選択 | 口日 口月 口火 口水 口木 口金 口土 |  |  |  |  |  |  |  |
|              | 作動時刻 | : □有効 □無効            |  |  |  |  |  |  |  |
|              | 主機選択 | □1 □2 □3 □4 □5 □6 □7 |  |  |  |  |  |  |  |
| 主機切換プログラム2設定 | 曜日選択 | 口日 口月 口火 口水 口木 口金 口土 |  |  |  |  |  |  |  |
|              | 作動時刻 | : □有効 □無効            |  |  |  |  |  |  |  |
|              | 主機選択 | □1 □2 □3 □4 □5 □6 □7 |  |  |  |  |  |  |  |
| 主機切換プログラム3設定 | 曜日選択 | 口日 口月 口火 口水 口木 口金 口土 |  |  |  |  |  |  |  |
|              | 作動時刻 | : □有効 □無効            |  |  |  |  |  |  |  |
|              | 主機選択 | □1 □2 □3 □4 □5 □6 □7 |  |  |  |  |  |  |  |
| 主機切換プログラム4設定 | 曜日選択 | 口日 口月 口火 口水 口木 口金 口土 |  |  |  |  |  |  |  |
|              | 作動時刻 | : □有効 □無効            |  |  |  |  |  |  |  |
|              | 主機選択 | □1 □2 □3 □4 □5 □6 □7 |  |  |  |  |  |  |  |
| 主機切換プログラム5設定 | 曜日選択 | 口日 口月 口火 口水 口木 口金 口土 |  |  |  |  |  |  |  |
|              | 作動時刻 | : □有効 □無効            |  |  |  |  |  |  |  |
|              | 主機選択 | □1 □2 □3 □4 □5 □6 □7 |  |  |  |  |  |  |  |
| 主機切換プログラム6設定 | 曜日選択 | 口日 口月 口火 口水 口木 口金 口土 |  |  |  |  |  |  |  |
|              | 作動時刻 | : □有効 □無効            |  |  |  |  |  |  |  |
|              | 主機選択 | □1 □2 □3 □4 □5 □6 □7 |  |  |  |  |  |  |  |
| 主機切換プログラム7設定 | 曜日選択 | 口日 口月 口火 口水 口木 口金 口土 |  |  |  |  |  |  |  |
|              | 作動時刻 | : □有効 □無効            |  |  |  |  |  |  |  |
|              | 主機選択 |                      |  |  |  |  |  |  |  |
| 主機切換プログラム8設定 | 曜日選択 | 口日 口月 口火 口水 口木 口金 口土 |  |  |  |  |  |  |  |
|              | 作動時刻 | : □有効 □無効            |  |  |  |  |  |  |  |
|              | 主機選択 |                      |  |  |  |  |  |  |  |

その他気づいた点

| IPC-4/7 導人問 | 時チェックリスト |
|-------------|----------|
|-------------|----------|

| 納入先                |                 |    |   |  |   |   |     |     |      |     |      |    |   |     |     |
|--------------------|-----------------|----|---|--|---|---|-----|-----|------|-----|------|----|---|-----|-----|
| 形式                 |                 |    |   |  |   |   | IPC | -4  |      |     | C-7  |    |   |     |     |
| 製造番号               |                 |    |   |  |   |   |     |     |      |     |      |    |   |     |     |
| 確認日                | 2               | 20 | 年 |  | 月 | E | 3   | ł   | 旦当者  |     |      |    |   |     |     |
| 電源電圧               | □AC100V □AC200V |    |   |  |   |   | 遠   | 隔操作 | E    |     | 口伎   | 可用 |   | 未使用 |     |
| コンプレッサ接続           |                 |    |   |  |   |   |     |     |      |     |      |    |   |     |     |
|                    | 機 種 シ           |    |   |  |   |   | リアル | ナンバ | _    | 備考  |      |    |   |     |     |
| 1号機                |                 |    |   |  |   |   |     |     |      |     |      |    |   |     |     |
| 2号機                |                 |    |   |  |   |   |     |     |      |     |      |    |   |     |     |
| 3号機                |                 |    |   |  |   |   |     |     |      |     |      |    |   |     |     |
| 4号機                |                 |    |   |  |   |   |     |     |      |     |      |    |   |     |     |
| 5号機                |                 |    |   |  |   |   |     |     |      |     |      |    |   |     |     |
| 6号機                |                 |    |   |  |   |   |     |     |      |     |      |    |   |     |     |
| 7号機                |                 |    |   |  |   |   |     |     |      |     |      |    |   |     |     |
| 配管                 |                 |    |   |  |   |   |     |     |      |     |      |    |   |     |     |
| 空気タンク容量            |                 |    |   |  |   |   |     | 圧力  | コセンサ | ト締切 | ]コック |    | Γ | ]あり | □なし |
| 配管サイズ   コンプレッサ集合配管 |                 |    |   |  |   |   |     |     |      |     |      |    |   |     |     |
| 圧縮空気ライン配管          |                 |    |   |  |   |   |     |     |      |     |      |    |   |     |     |
| その他気づいた            | :点              |    |   |  |   |   |     |     |      |     |      |    |   |     |     |
|                    |                 |    |   |  |   |   |     |     |      |     |      |    |   |     |     |
|                    |                 |    |   |  |   |   |     |     |      |     |      |    |   |     |     |
|                    |                 |    |   |  |   |   |     |     |      |     |      |    |   |     |     |
|                    |                 |    |   |  |   |   |     |     |      |     |      |    |   |     |     |
|                    |                 |    |   |  |   |   |     |     |      |     |      |    |   |     |     |
|                    |                 |    |   |  |   |   |     |     |      |     |      |    |   |     |     |
|                    |                 |    |   |  |   |   |     |     |      |     |      |    |   |     |     |
|                    |                 |    |   |  |   |   |     |     |      |     |      |    |   |     |     |
|                    |                 |    |   |  |   |   |     |     |      |     |      |    |   |     |     |
|                    |                 |    |   |  |   |   |     |     |      |     |      |    |   |     |     |
|                    |                 |    |   |  |   |   |     |     |      |     |      |    |   |     |     |
|                    |                 |    |   |  |   |   |     |     |      |     |      |    |   |     |     |

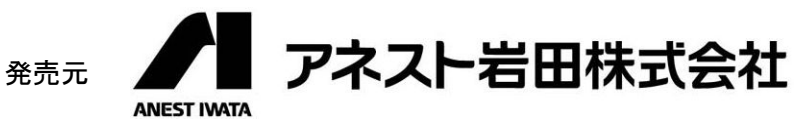

〒223-8501 横浜市港北区新吉田町 3176

コード No. 92754200 定価 2,520 円 (本体価格 2,400 円)